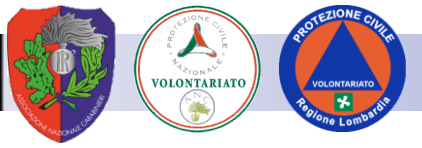

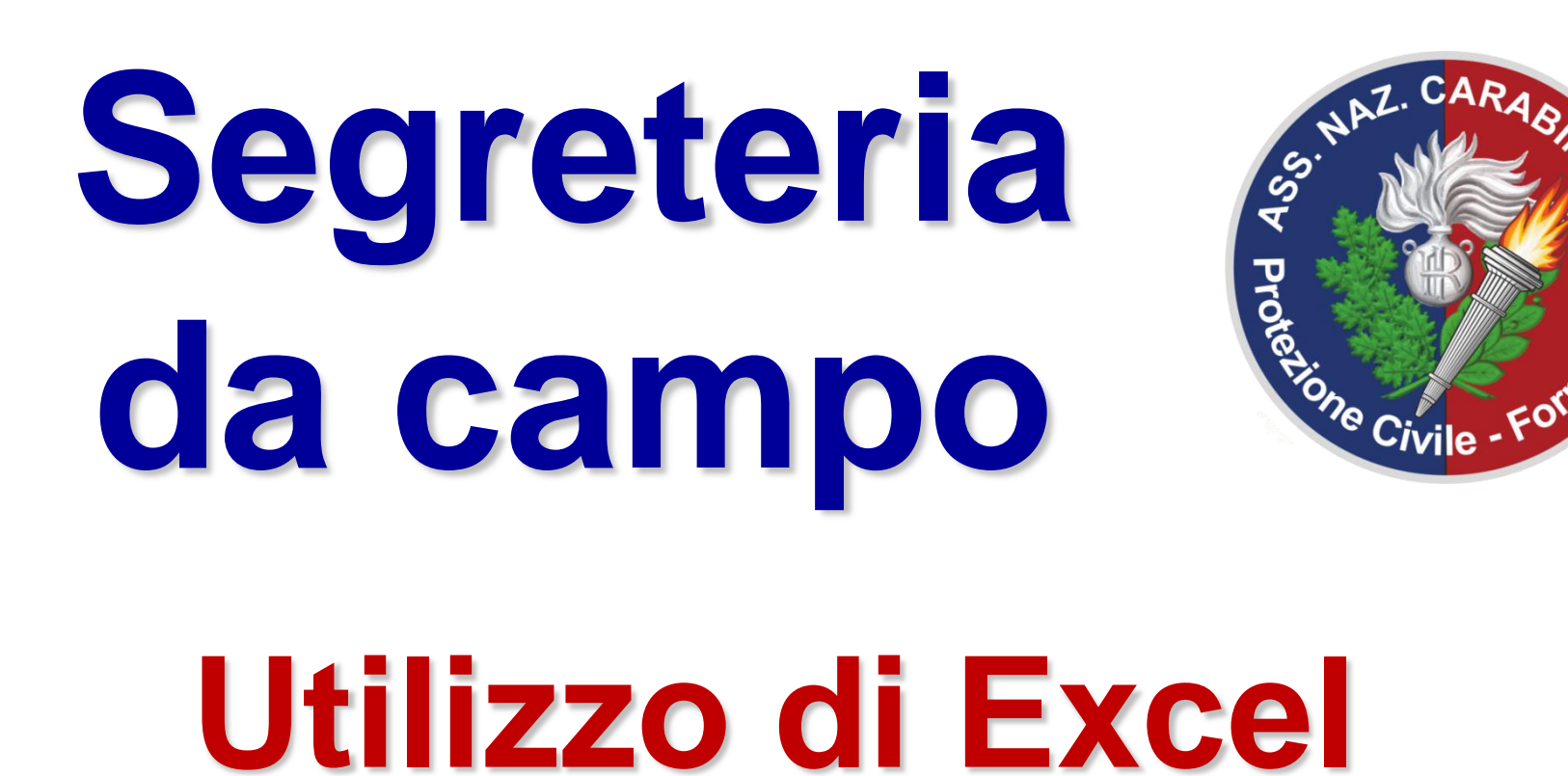

realizzato secondo gli Standard Regionali in materia di Formazione per la Protezione Civile come conforme alla d.g.r. n. X/1371 del 14.02.2014, livello A0-01 e livello A1-01 Corso Segreteria da campo – Eupolis SSPC – Regione Lombardia

Organizzato da:

www.anc-brugherio.it - info@ anc-br71% Nucleo Volontariato e Protezione Civile ANC - Brugherio mazione.it - info@ anc-formazione.it

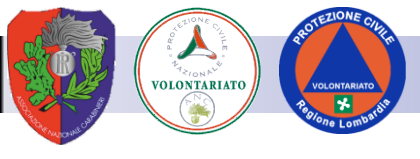

#### **Software didattico**

#### IL SOFTWARE GESTIONALE USATO NEL CORSO

NON E'

#### IL SOFTWARE STANDARD DI REGIONE LOMBARDIA PER LA SEGRETERIA

#### QUELLO UTILIZZATO IN QUESTO CORSO HA SOLO VALENZA DIDATTICA

sspc@eupolislombardia.it

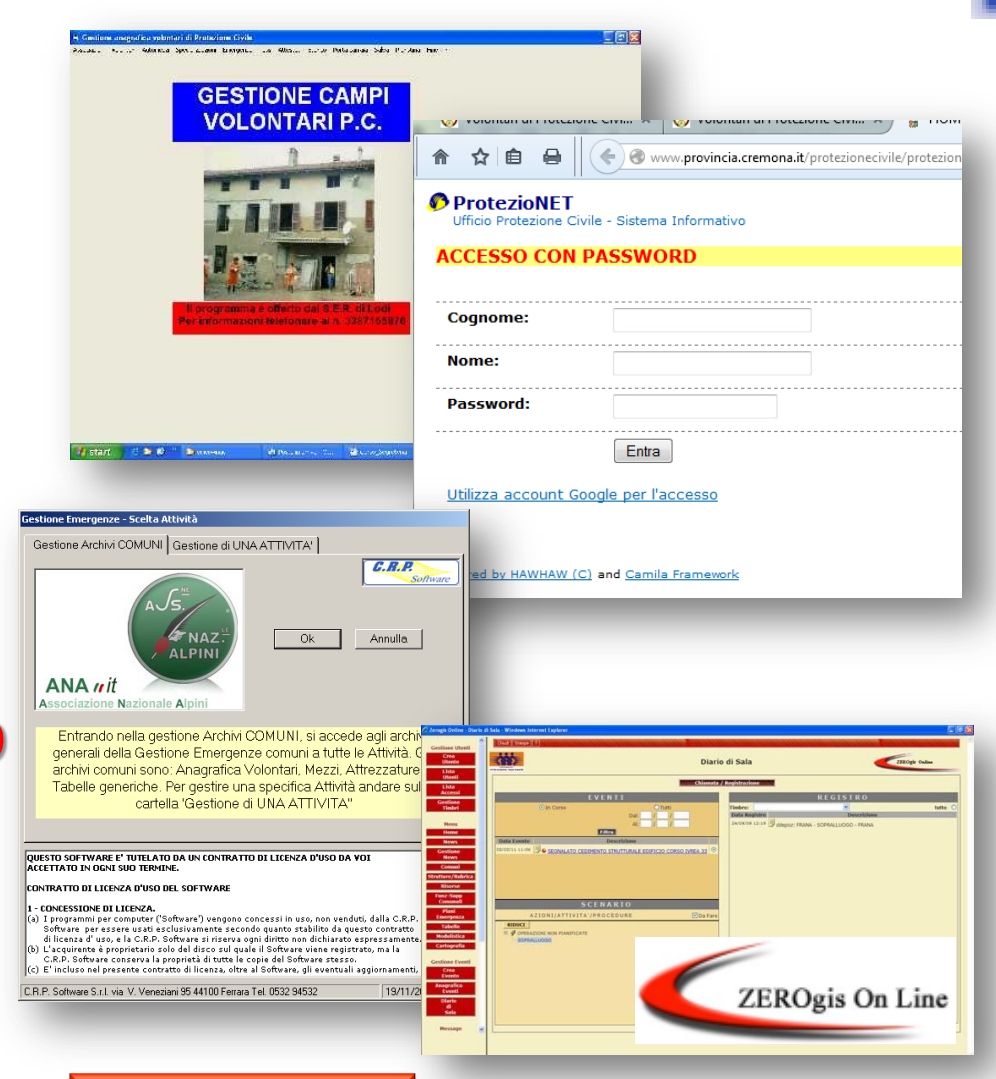

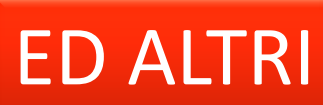

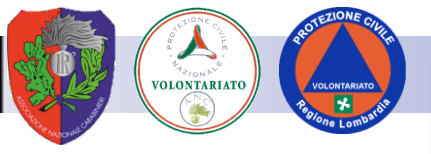

#### **Foglio elettronico**

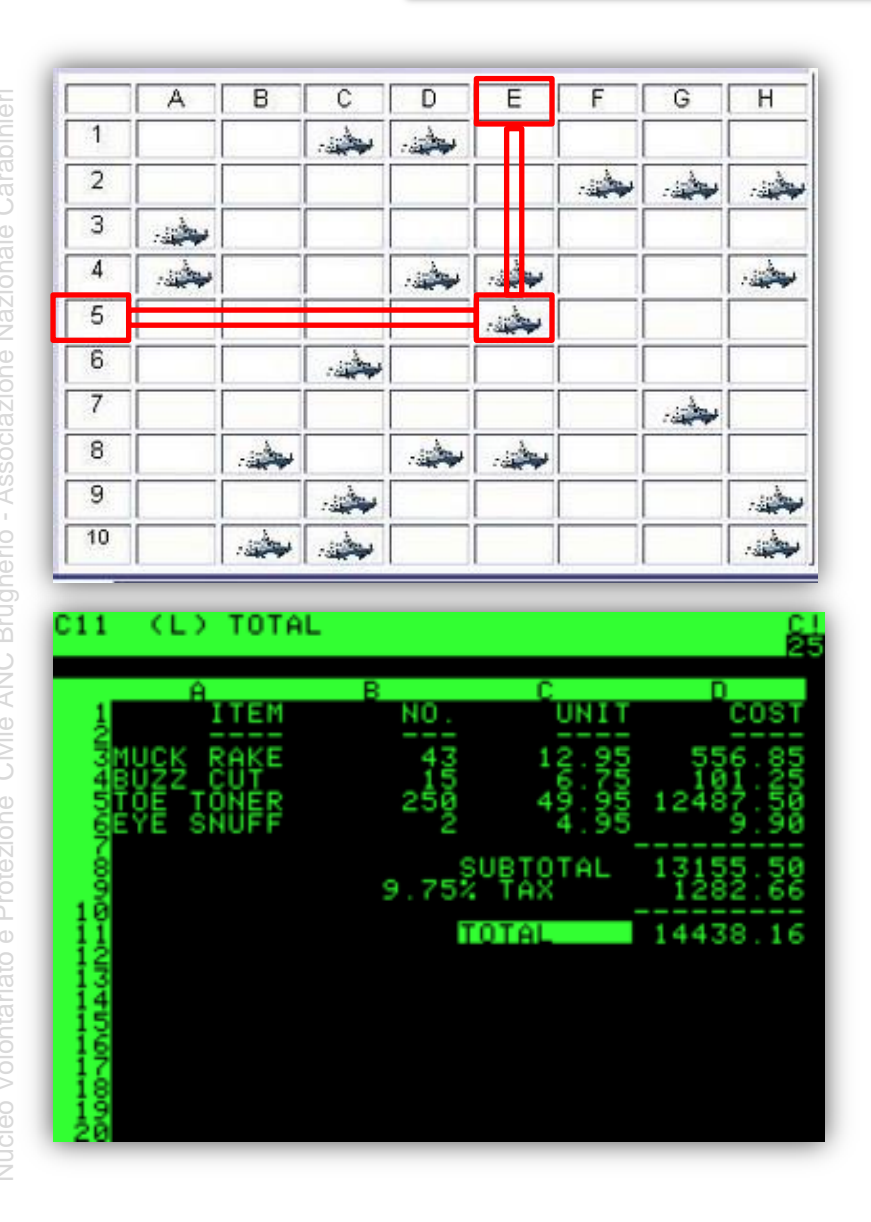

- Si presenta come un foglio a quadretto e si usa come nella "battaglia navale", le navi sono identificate da una lettera e un numero, posizione
   E5 corrisponde al quadretto rosso. Le lettere di norma identificano le colonne, i numeri le righe.
- Due studenti americani nel 1979, pensarono di dividere lo schermo del computer in tante caselle, nelle quali mettere soprattutto numeri e formule ed effettuare calcoli automaticamente fra i numeri contenuti nelle caselle. Era nato il primo foglio elettronico che si chiamava VisiCalc. In quel periodo il foglio elettronico più famoso era Lotus 123
- Da quel tempo molta strada è stata fatta. I moderni fogli di calcolo, pur conservando l'idea di base, sono divenuti davvero potenti. Addirittura, oltre che fare calcoli, possono essere programmati per eseguire procedure anche molto complesse. Il più conosciuto foglio elettronico oggi è MICROSOFT
   EXCEL (il nome del programma deriva da:
   EXpression in the CELIS espressioni nelle celle

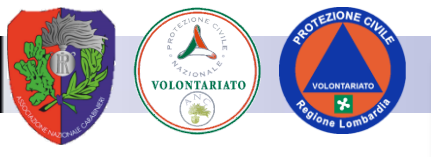

#### Finestra di Excel

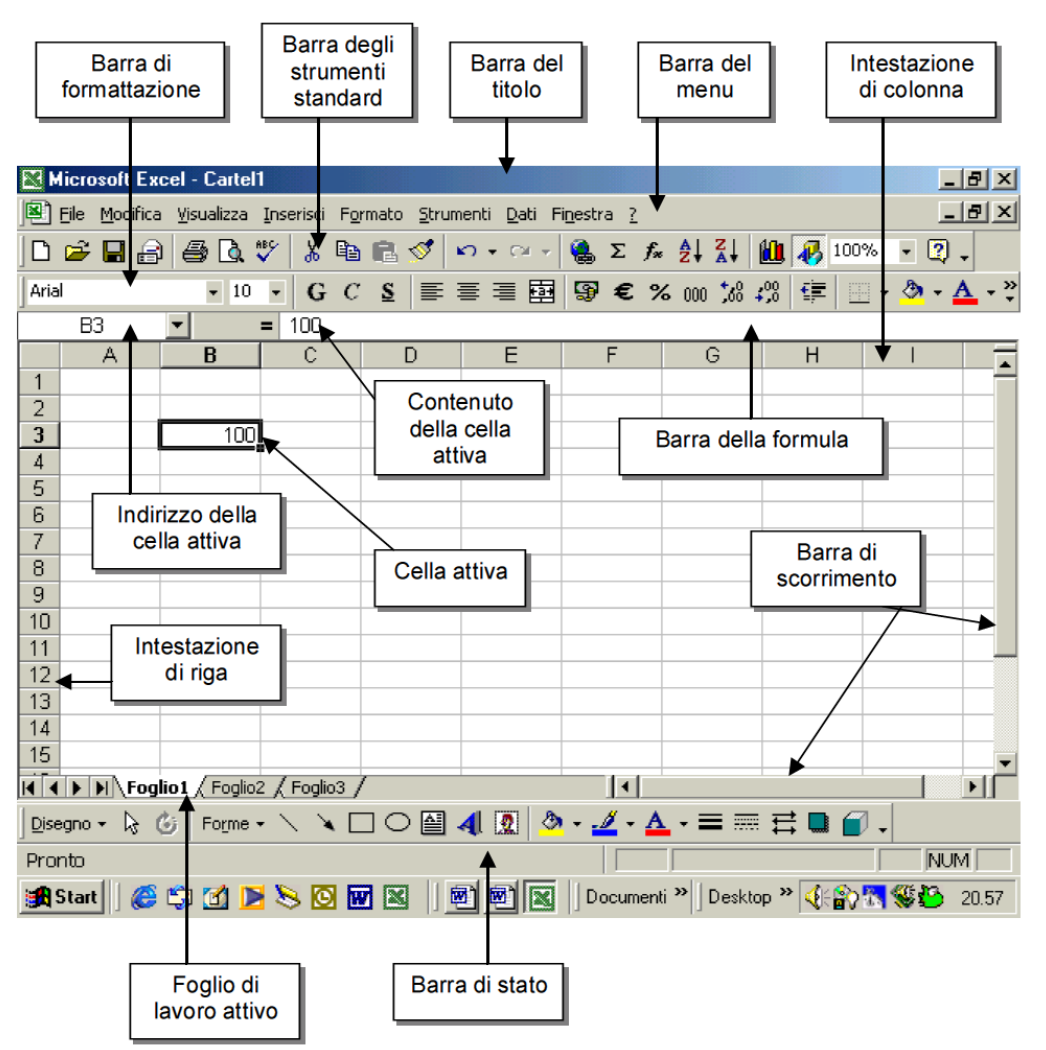

- Ogni cella è individuata da lettera e numero.
- Per muoversi da una cella all'altra sul foglio di Excel si utilizza il mouse oppure i tasti delle frecce
- Se il testo non sta tutto in una cella, questa si può ridimensionare posizionandosi all'intersezione tra le due colonne interessate e facendo doppio clic.
- Si possono copiare e incollare gruppi di celle, purché le dimensioni del gruppo copiato e del gruppo selezionato per la destinazione coincidano.

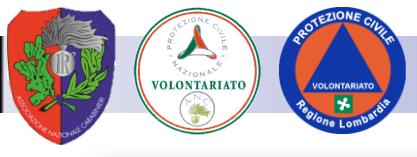

#### Fogli elettronico - riferimenti

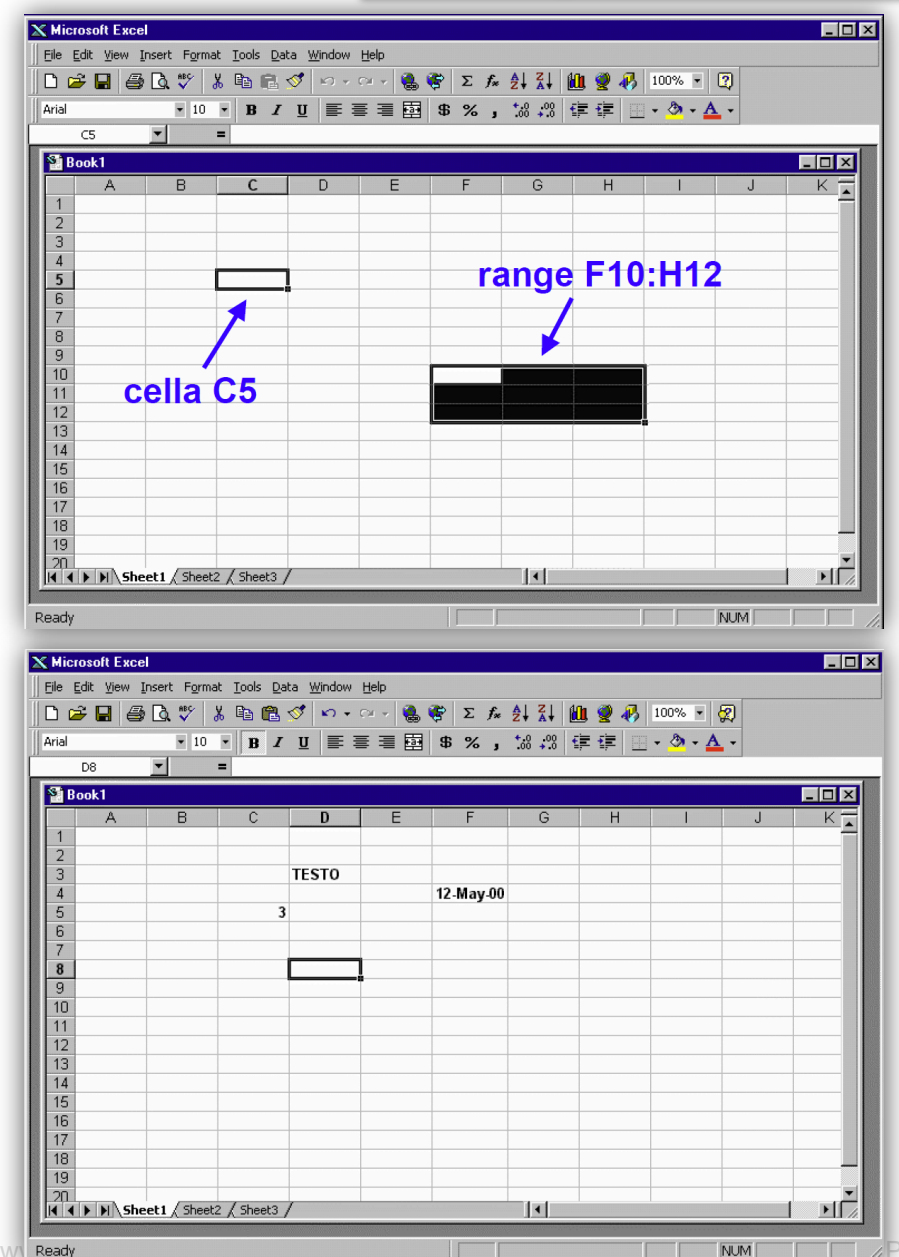

- In un cella si può scrivere:
  - testo
  - numeri (interi, reali, in notazione scientifica)
  - date (in diversi formati)
- Il foglio elettronico tenta di riconoscere il tipo di dato in base ai caratteri che lo compongono
- in caso di ambiguità è possibile forzare il tipo voluto (es.: stringa di testo composta da sole cifre numeriche)

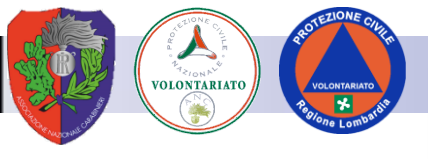

#### Fogli elettronico - riferimenti

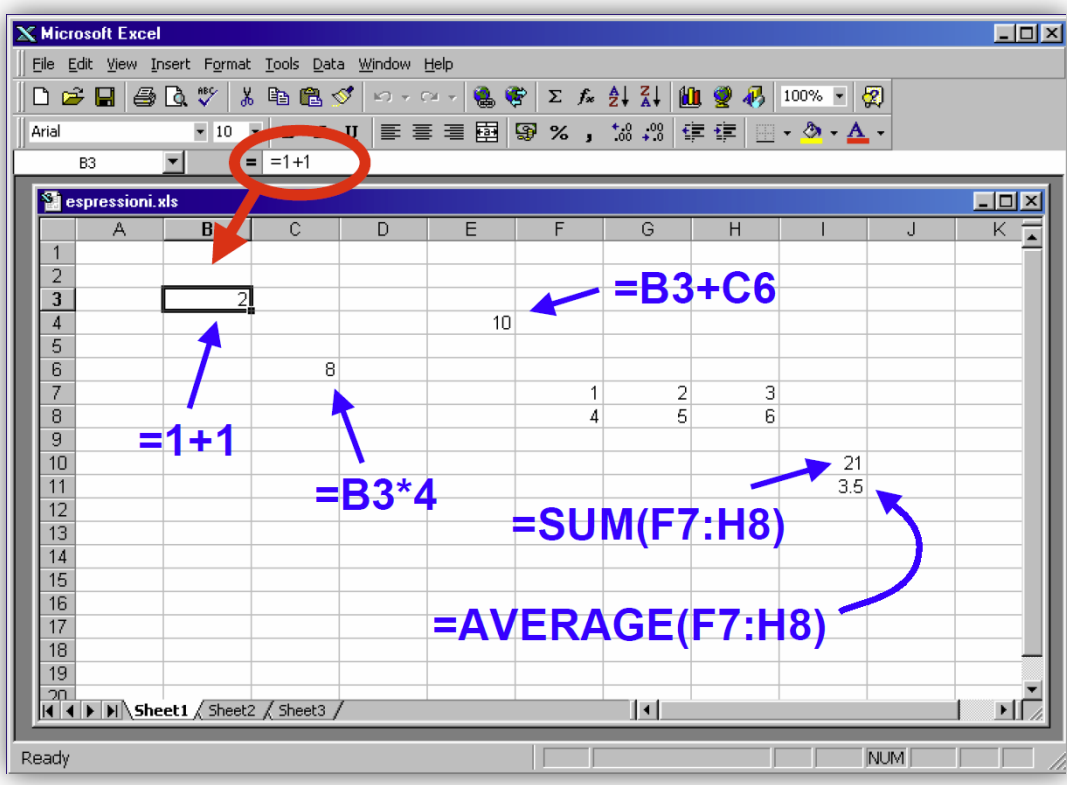

- Inserendo una espressione preceduta da '=' il foglio elettronico ne calcola il risultato
- Sono disponibili:
- i normali operatori aritmetici
- funzioni matematiche
- funzioni logiche
- funzioni di manipolazione di stringhe e date
- funzioni per ricerca di informazioni
- funzioni speciali (es. finanziarie, statistiche)

#### Se in una cella viene inserita una espressione viene visualizzato il risultato, ma resta memorizzata l'espressione

#### Fogli elettronico – Dipendenze fra celle

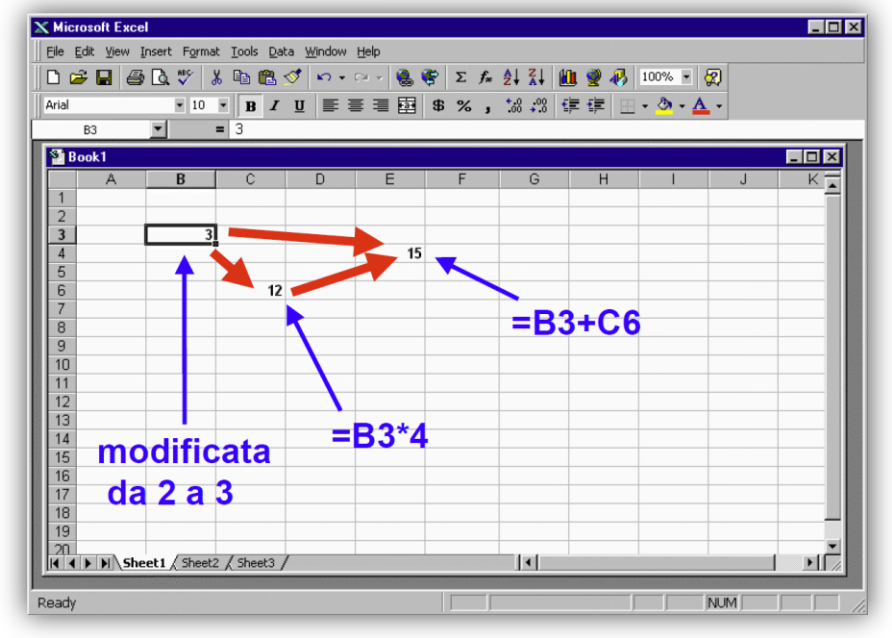

- Il riferimento di una cella nell'espressione contenuta in un'altra crea una dipendenza
- Ogni volta che una cella cambia valore, le espressioni contenute nelle celle che da questa dipendono vengono ricalcolate
- Se a loro volta cambiano valore scateneranno altre rivalutazioni

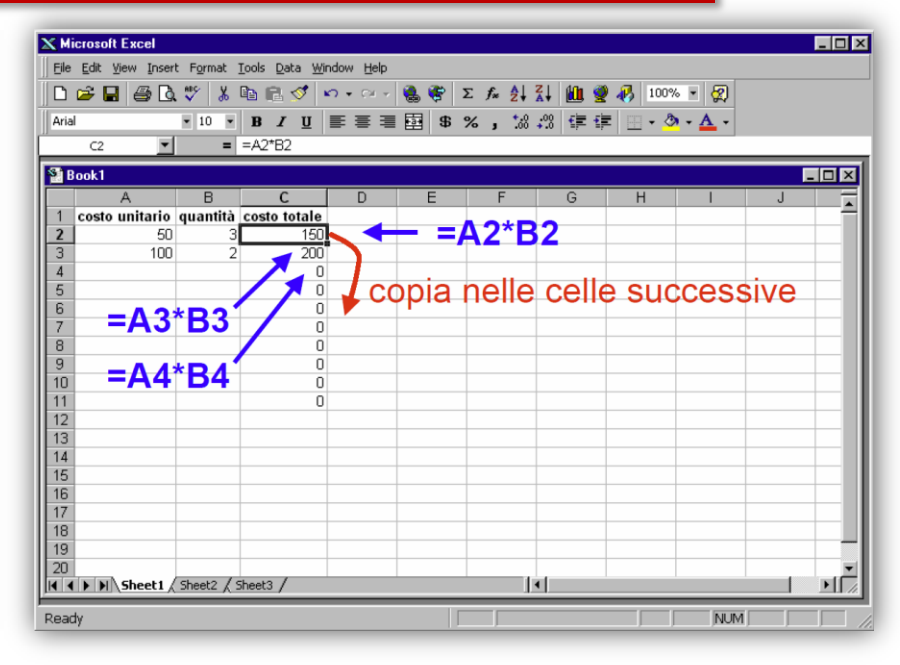

- Quando una cella contenente un'espressione viene copiata da una cella all'altra i riferimenti alle celle da cui l'espressione dipende vengono modificati in modo da mantenere inalterata la posizione relativa della espressione rispetto alle celle da cui dipende
- Una cella può essere copiata, in una volta sola, in un range di celle.
- Questo consente di scrivere i calcoli per una singola riga o colonna di una tabella, e copiarli nel resto della tabella stessa

VOLONTARIATO

#### Fogli elettronico – Riferimenti assoluti e relativi

14 173.168 15 180.094

16 187.298 17 194.79

18 202.582

I I I M Sheet1 / Sheet2 / Sheet3 /

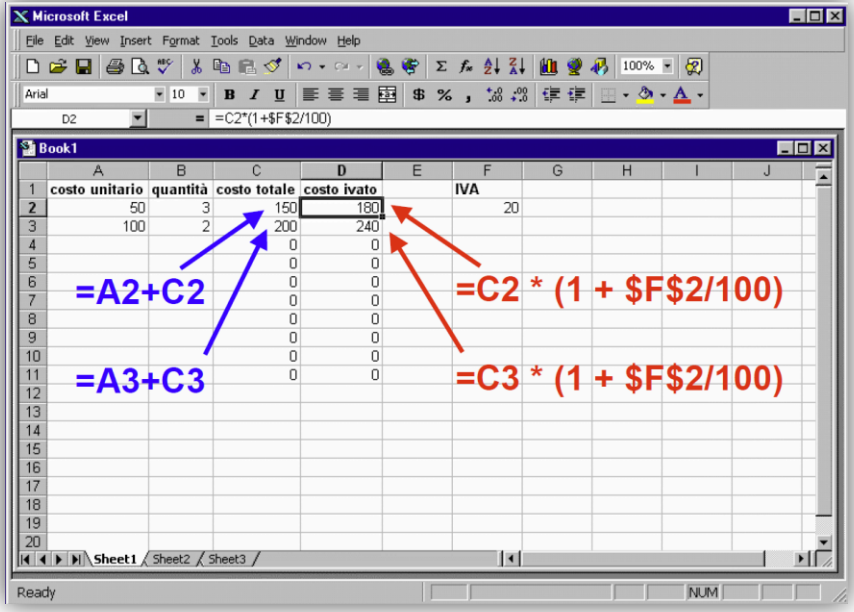

- Si può evitare che i riferimenti ad una cella vengano modificati quando l'espressione viene copiata o spostata:
- C5 riferimento relativo
- \$C\$5 riferimento assoluto (non viene ricalcolato)
  - \$C5 non viene modificato il riferimento alla colonna C
- C\$5 non viene modificato il riferimento alla riga 5
- Le espressioni nelle celle possono venire concatenate in seguito ad una copia
- Questo consente di descrivere semplicemente modelli basati su successioni

www .anc-brugherio.it - info@ anc-brugherio.it - 71° Nucleo Volontariato e Protez

| J 👉 🖬 🗎                                                                                                    | 🗟 💞 👗                                                                                                    | 🗈 🛍 ·                                                                                                    | 1                                          | KO + CH                                                                                                    | - 🍓 🭕                                                | Σf×                                          |                                                                                                    | 🛍 👰 -                                              | 🐶 100%                                                                                                    | - 😰                                                                                |   |                               |
|----------------------------------------------------------------------------------------------------|----------------------------------------------------------------------------------------------------|----------------------------------------------------------------------------------------------------|--------------------------------------------|----------------------------------------------------------------------------------------------------|------------------------------------------------------|----------------------------------------------|----------------------------------------------------------------------------------------------------|----------------------------------------------------|----------------------------------------------------------------------------------------------------|------------------------------------------------------------------------------------|---|-------------------------------|
| rial                                                                                                    | <b>1</b> 0                                                                                                    |                                                                                                    | TT                                         | = =                                                                                                    |                                                      | 3 9/                                         | +.0 .00                                                                                                    |                                                    | A                                                                                                    | - 4 -                                                                              |   |                               |
|                                                                                                    | - 10 -                                                                                                    | Бх                                                                                                    | Ū                                          | = =                                                                                                    |                                                      | J 70 J                                       | .00 +.0                                                                                                    | 1F 1F                                              | · · ·                                                                                                    | • 📤 •                                                                              |   |                               |
| A1                                                                                                    | <u> </u>                                                                                                    |                                                                                                    |                                            |                                                                                                    |                                                      |                                              |                                                                                                    |                                                    |                                                                                                    |                                                                                    |   |                               |
| tiro al bers                                                                                                    | aglio.xls                                                                                                    |                                                                                                    |                                            |                                                                                                    |                                                      |                                              |                                                                                                    |                                                    |                                                                                                    |                                                                                    |   | - 01                          |
| _                                                                                                    | A                                                                                                    | В                                                                                                    |                                            | С                                                                                                    | D                                                    | E                                            | F                                                                                                    | G                                                  | Н                                                                                                    |                                                                                    | 1 | J                             |
| 1                                                                                                    |                                                                                                    | Adriar                                                                                                    | 10 E                                       | Enzo                                                                                                    | Marco                                                | Totale                                       |                                                                                                    | _                                                  |                                                                                                    |                                                                                    | - |                               |
| 2 Tiri effett                                                                                                    | uati                                                                                                    | _                                                                                                    | 70                                         | 120                                                                                                    | 150                                                  | 340                                          | <b>4</b>                                                                                                    | =SUM(B                                             | 2:D2)                                                                                                    |                                                                                    |   |                               |
| 3 Bersagli                                                                                                    | centrati                                                                                                    |                                                                                                    | 10                                         | 40                                                                                                    | 80                                                   | 130                                          |                                                                                                    | L                                                  |                                                                                                    |                                                                                    |   |                               |
| 4 Bersagli                                                                                                    | mancati                                                                                                    |                                                                                                    | 60                                         | 80                                                                                                    | 70                                                   | 210                                          |                                                                                                    |                                                    |                                                                                                    |                                                                                    |   |                               |
| 5                                                                                                    |                                                                                                    |                                                                                                    |                                            |                                                                                                    |                                                      |                                              |                                                                                                    |                                                    |                                                                                                    |                                                                                    |   |                               |
| 6 % centri                                                                                                    | per giocatore                                                                                                    | 14.28                                                                                                    | B57                                        | 33.3333                                                                                                    | 53.3333                                              |                                              |                                                                                                    |                                                    |                                                                                                    |                                                                                    |   |                               |
| 7 % centri                                                                                                    | rispetto al tota                                                                                                    | a1e 7.692                                                                                                    | 231                                        | 30.7692                                                                                                    | 61.5385                                              |                                              |                                                                                                    | _                                                  |                                                                                                    |                                                                                    |   |                               |
| 8                                                                                                    | =B2-B3                                                                                                    | - T                                                                                                    |                                            |                                                                                                    | 00#400                                               |                                              |                                                                                                    |                                                    |                                                                                                    |                                                                                    |   |                               |
| 9                                                                                                    |                                                                                                    |                                                                                                    |                                            | =B3/8                                                                                                    | 82-100                                               |                                              |                                                                                                    | _                                                  |                                                                                                    |                                                                                    |   |                               |
| 11                                                                                                    |                                                                                                    | =B3/\$E\$3                                                                                                    | 3*100                                      |                                                                                                    |                                                      |                                              |                                                                                                    |                                                    |                                                                                                    |                                                                                    |   |                               |
| 12                                                                                                    |                                                                                                    |                                                                                                    |                                            |                                                                                                    |                                                      |                                              |                                                                                                    |                                                    |                                                                                                    |                                                                                    |   |                               |
| 13                                                                                                    |                                                                                                    |                                                                                                    | -                                          |                                                                                                    |                                                      |                                              |                                                                                                    |                                                    |                                                                                                    |                                                                                    |   |                               |
| 14                                                                                                    |                                                                                                    |                                                                                                    |                                            |                                                                                                    |                                                      |                                              |                                                                                                    |                                                    |                                                                                                    |                                                                                    |   |                               |
| 15                                                                                                    |                                                                                                    |                                                                                                    |                                            |                                                                                                    |                                                      |                                              |                                                                                                    |                                                    |                                                                                                    |                                                                                    |   |                               |
| 16                                                                                                    |                                                                                                    |                                                                                                    |                                            |                                                                                                    |                                                      |                                              |                                                                                                    |                                                    |                                                                                                    |                                                                                    |   |                               |
| 17                                                                                                    |                                                                                                    |                                                                                                    |                                            |                                                                                                    |                                                      |                                              |                                                                                                    |                                                    |                                                                                                    |                                                                                    |   |                               |
| 18                                                                                                    |                                                                                                    |                                                                                                    |                                            |                                                                                                    |                                                      |                                              |                                                                                                    |                                                    |                                                                                                    |                                                                                    |   |                               |
| 19                                                                                                    |                                                                                                    |                                                                                                    |                                            |                                                                                                    |                                                      |                                              |                                                                                                    |                                                    |                                                                                                    |                                                                                    |   |                               |
|                                                                                                    |                                                                                                    |                                                                                                    |                                            |                                                                                                    |                                                      |                                              |                                                                                                    |                                                    |                                                                                                    |                                                                                    |   |                               |
|                                                                                                    | heet1 / Sheet2                                                                                                    | / Sheet3                                                                                                    | / She                                      | et4 / She                                                                                                    | et5 / Shee                                           | t6 / Sheet                                   | 7 / 141                                                                                                    |                                                    |                                                                                                    |                                                                                    |   | E                             |
| 4 4 <b>)</b> H \S                                                                                                    | heet1 / Sheet2                                                                                                    | / Sheet3 ,                                                                                                    | / She                                      | et4 / She                                                                                                    | et5 / Shee                                           | t6 / Sheet                                   | 7 / 1 • 1                                                                                                    |                                                    |                                                                                                    | _                                                                                  |   | ы                             |
|                                                                                                    | heet1 / Sheet2                                                                                                    | / Sheet3 ,                                                                                                    | / She                                      | et4 / She                                                                                                    | et5 / Shee                                           | t6 / Sheet                                   | 7 🗸 ӏ 📲                                                                                                    |                                                    |                                                                                                    |                                                                                    |   | ы                             |
| ady                                                                                                    | heet1 / Sheet2                                                                                                    | / Sheet3 ,                                                                                                    | / She                                      | et4 / She                                                                                                    | et5 / Shee                                           | t6 / Sheet                                   | 7 / [4]                                                                                                    |                                                    |                                                                                                    | NU                                                                                 | M |                               |
| ady                                                                                                    | heet1 / Sheet2                                                                                                    | ∕ Sheet3 ,                                                                                                    | / She                                      | eet4 / She                                                                                                    | et5 / Shee                                           | t6 / Sheet:                                  | 7   1                                                                                                    |                                                    |                                                                                                    | NU                                                                                 | M |                               |
| ady<br>Microsoft Exc                                                                                                    | heet 1 / Sheet2                                                                                                    | / Sheet3 ,                                                                                                    | / She                                      | eet4 / She                                                                                                    | et5 / Shee                                           | t6 / Sheet                                   | 7 X 1 • 1                                                                                                    |                                                    |                                                                                                    | NU                                                                                 | M |                               |
| Ady<br>Adicrosoft Exc                                                                                                    | heet1 / Sheet2                                                                                                    | / Sheet3 ,                                                                                                    | / She                                      | eet4 / She                                                                                                    | et5 / Shee                                           | t6 / Sheet                                   | 7 🔏 🛛 📢                                                                                                    |                                                    |                                                                                                    | NU                                                                                 | M |                               |
| Ady<br>Microsoft Exc<br>le Edit View                                                                                                    | eel                                                                                                    | / Sheet3 ,                                                                                                    | (She                                       | eet4 / She                                                                                                    | et5 / Shee                                           | t6 / Sheet:                                  | 7 / 1 • 1                                                                                                    | 40.00                                              |                                                                                                    | NU                                                                                 | M |                               |
| Ady<br>Microsoft Exc<br>le Edit View<br>C C I I Edit View                                                                                                    | heet1 / Sheet2<br>cel<br>Insert Format                                                                                                    | / Sheet3 ,<br>Iools Da                                                                                                    | (She<br>ta ⊻                               | eet4 / She<br>Vindow He                                                                                                    | et5 / Shee<br>elp                                    | t6 / Sheet:                                  | 7 <b>∕   •  </b><br>2↓ <b>∠</b> ↓                                                                               | £11. 22                                            | 100%                                                                                                    | NU<br>• Ø                                                                          | M |                               |
| <b>Microsoft Exc</b><br>le <u>E</u> dit View<br>) ☞ 문 ਵਿ                                                                                                    | eel<br>Insert Format                                                                                                    | / Sheet3 /<br>Iools Da                                                                                                    | ta ₩<br>✓                                  | eet4 / She<br>Vindow He                                                                                                    | ets / Shee                                           | t6 / Sheet                                   | 2↓ <u>2</u> ↓<br>2↓ <u>2</u> ↓                                                                                  | <b>111 9</b><br>117 17                             | <ul> <li>100%</li> <li>× 3</li> </ul>                                                                                                    | NU<br>• 2<br>• 4                                                                   | M |                               |
| Microsoft Exc<br>le Edit View<br>C C E E E E E E E E E E E E E E E E E E                                                                                                    | el<br>Insert Format                                                                                                    | ( Sheet3 )<br>Iools Da<br>Iools Da<br>Iools Da<br>Iools Da<br>Iools Da<br>Iools Da<br>Iools Da<br>Iools Da<br>Iools Da<br>Iools Da<br>Iools Da | (She<br>ta ⊻<br>≪″<br>Ľ<br>+SDS            | vet4 (She<br>Vindow He<br>vor vor<br>I≣ ≣<br>2/100)                                                                                                    | ets / Shee                                           | t6 / Sheet                                   | 7 ⋌   <b>↓</b>  <br>2 ↓ 2 ↓<br>:00 ;00                                                                          | <b>仙 愛</b><br>译 译                                  | <ul> <li>100%</li> <li>• 3</li> </ul>                                                                                                    | NU<br>• 🔊<br>• 🔺 •                                                                 | M |                               |
| Microsoft Exc<br>le Edit View<br>C C I I I I I I I I I I I I I I I I I I                                                                                                    | eet 1 / Sheet2                                                                                                    | ✓ Sheet3 /<br>Iools Da<br>B<br>B /<br>B /<br>=B2*(1-                                                                                           | (She<br>ta ₩<br>≪″<br>₩<br>+\$D\$          | Vindow He<br>Vindow He<br>Vindow | ets / Shee                                           | t6 / Sheet:                                  | 7 ⋌   <b>∢</b>  <br>2↓ ∡↓<br>:68 ;08                                                                            | <b>迎愛</b><br>译译                                    | <ul> <li>100%</li> <li>• 3</li> </ul>                                                                                                    | NU<br>• 🖗 •                                                                        | M |                               |
| Microsoft Exc<br>le Edit View<br>D 20 P 10 E                                                                                                    | eet 1 / Sheet2                                                                                                    | / Sheet3 /<br>Iools Da<br>Da Ca<br>B /<br>B /<br>B /                                                                                           | (She<br>ta ₩<br>≪<br>Ω<br>+\$D\$           | Window He                                                                                                    | et5 / Shee                                           | t6 / Sheet                                   | 7 ⋌   •  <br>2↓ ∡↓<br>*08 *08                                                                                   | <b>11 2</b><br>;;;;;;                              | ↓ ↓ ↓ ↓ ↓ ↓ ↓ ↓ ↓ ↓ ↓ ↓ ↓ ↓ ↓ ↓ ↓ ↓ ↓                                                                                                    | NU<br>• 2<br>• 4                                                                   | M |                               |
| Microsoft Exc<br>le Edit View<br>Cal B3<br>Book1<br>A                                                                                                    | el<br>Insert Format<br>Insert Format<br>Insert Source<br>Insert B                                                                                                    | ( Sheet3 ,<br>Iools Da<br>B (<br>B (<br>EB2*(1-                                                                                                | √ Shee<br>ta <u>₩</u><br>⊈<br>+\$D\$       | vindow He<br>No • Co<br>E = =<br>2/100)                                                                                                    | et5 / Shee                                           | t6 / Sheet                                   | 7 ⋌   <b>∢</b>  <br>2↓ 2↓<br>38 ÷98                                                                             | <b>加望</b><br>读详                                    | <ul> <li>100%</li> <li>• 3</li> <li>• 4</li> </ul>                                                                                                    | NU<br>• 2<br>• 4                                                                   |   |                               |
| A A anno                                                                                                    | eet 1 / Sheet2                                                                                                    | ( Sheet3 ,<br>Iools Da<br>B I<br>EB2*(1-                                                                                                    | <u></u> ( She                              | Vindow He<br>Vindow He<br>Vindow | et5 / Shee                                           | \$ Σ f*<br>\$ Σ f*<br>\$ % ,                 | 7 ⋌   <b>∢</b>  <br>2 ↓ Z ↓<br>∴88 ÷98<br>F                                                                     | LLL 望<br>译译                                        | ↓ ↓ ↓ ↓ ↓ ↓ ↓ ↓ ↓ ↓ ↓ ↓ ↓ ↓ ↓ ↓ ↓ ↓ ↓                                                                                                    | NU<br>• 2<br>• <u>2</u>                                                            |   |                               |
| Microsoft Exc<br>Microsoft Exc<br>le Edit View<br>B3<br>Book1<br>A<br>anno<br>C<br>0                                                                                                    | el<br>Insert Format<br>Insert Format<br>Insert Format<br>Insert Format<br>Insert Format<br>Insert Format<br>Insert Format<br>Insert Format<br>Insert I<br>Insert Format<br>Insert I<br>Insert Format<br>Insert I<br>Insert Format<br>Insert I<br>Insert Format<br>Insert I<br>Insert Format<br>Insert I<br>Insert Format<br>Insert I<br>Insert Format<br>Insert Insert Insert<br>Insert Insert Insert<br>Insert Insert Insert Insert<br>Insert Insert Insert<br>Insert Insert Insert<br>Insert Insert Insert<br>Insert Insert Insert Insert<br>Insert Insert Insert<br>Insert Insert Insert Insert<br>Insert Insert Insert Insert<br>Insert Insert Insert Insert<br>Insert Insert Insert Insert<br>Insert Insert Insert Insert Insert<br>Insert Insert                                                                                                    | Iools Da<br>B I<br>B C<br>pitale iniz                                                                                                    | ( She<br>ta ₩<br>√<br>₩<br>+\$D\$<br>iale) | Vindow He<br>Vindow He<br>Vindow | elp<br>elp<br>elp<br>elp<br>elp<br>elp<br>elp<br>elp | t6 / Sheet                                   | 2 ↓ 1 ↓<br>2 ↓ 2 ↓<br>38 ÷38                                                                                    | <b>加望</b><br>译译                                    | <ul> <li>↓</li> <li>↓</li> <li>↓</li> <li>↓</li> <li>↓</li> <li>↓</li> <li>↓</li> </ul>                                                                                                    | NU<br>• 2<br>• 4                                                                   | M | <br> <br> <br> <br> <br> <br> |
| Microsoft Exc<br>le Edit View<br>D D III Edit View<br>D D IIII Edit View<br>B3<br>Book1<br>A A A<br>a A A<br>1<br>1<br>1                                                                                                    | eel<br>Insert Format<br>De to the second<br>De to the second<br>De tot the second<br>De to the second<br>De to the second<br>De t                                             | / Sheet3 ,<br>Iools Da<br>B /<br>B /<br>EB2*(1-<br>C<br>pitale iniz                                                                            | ( She<br>ta ⊻<br>√<br>±<br>+\$D\$<br>iale) | Vindow He<br>Vindow He<br>Vindow | elp<br>elp<br>elp<br>elp<br>elp<br>elp<br>elp<br>elp | t6 / Sheet                                   | 2↓ 2↓<br>38 ÷38<br>F                                                                                            | LLL 愛<br>译译                                        | <ul> <li>№ 100%</li> <li>₩ 2</li> <li>₩</li> </ul>                                                                                                    | NU<br>• 2<br>• 4                                                                   |   |                               |
| Hicrosoft Exc<br>Microsoft Exc<br>le Edit View<br>Bio<br>Bio<br>Bio<br>A<br>anno<br>0<br>1<br>2<br>2<br>2                                                                                                    | eet1                                                                                                    | / Sheet3 /                                                                                                    | ka ₩<br>✓<br>↓<br>tsD\$<br>iale)           | Vindow He<br>Vindow He<br>E = =<br>12/100)<br>interess                                                                                                    | et5 / Shee<br>elp<br>= 2 4                           | t6 / Sheet                                   | 2 ∠   •  <br>2 ↓ ≩↓<br>3 ↔<br>5<br>F<br>\$D\$                                                                   | ▲ ¥<br>译详<br>G<br>2/1                              | ↓ 100% ↓ × ∞ ↓ +                                                                                                    | NU<br>• 2<br>• 4                                                                   |   |                               |
| Microsoft Exc<br>le Edk Yew<br>B3<br>Book1<br>Anno<br>10<br>11<br>23<br>3<br>3<br>3<br>3<br>3<br>3<br>3<br>3<br>3<br>3<br>3<br>3<br>3<br>3<br>3<br>3<br>3                                                                                                    | eet1 ∕ Sheet2<br>Insert Format                                                                                                    | Sheet3<br>Iools Da<br>B I<br>B Z<br>C<br>pitale iniz                                                                                           | ta ⊻<br>√<br>⊥<br>iale)                    | vindow He<br>vindow He<br>vindow He                                                                                                    | ets / Shee<br>elp<br>                                | t6 / Sheet<br>\$ Σ fx<br>\$ % ,<br>E<br>1 +  | 2 ↓ 1 ↓<br>2 ↓ 2 ↓<br>3.68 +98<br>F<br>F<br>\$D\$                                                               | <u>●</u> 望<br>译译<br>6<br>2/1(                      | ₩<br>100%<br>                                                                                                    | NU<br>• Ø                                                                          |   |                               |
| Microsoft Exc<br>wicrosoft Exc<br>le Edk yew<br>b B3<br>Book1<br>A<br>anno<br>1<br>2<br>4<br>4<br>4<br>4<br>4<br>4<br>4<br>4<br>4<br>4<br>4<br>4<br>4                                                                                                    | el<br>Insert Format<br>Control Control Control<br>B<br>Capitale<br>100 (ca<br>104 1<br>112,486<br>116,986                                                                                                    | Iools Da<br>B Z<br>B Z<br>C<br>pitale iniz                                                                                                    | ta ⊻<br>√<br>⊥<br>iale)                    | interess                                                                                                    | elp<br>• • • • • • • • • • • • • • • • • • •         | t6 / Sheet                                   | 2 ↓ 1 ↓<br>2↓ ₹↓<br>1:08 +98<br>F<br><b>\$D\$</b>                                                               | ●<br>使详<br>G<br>2/1(                               | н<br>По<br>н                                                                                                    | NU                                                                                 |   |                               |
| All All All All All All All All All All                                                                                                    | eet1                                                                                                    | Sheet3                                                                                                    | √ She<br>ta W<br>√<br>U<br>+\$D\$<br>iale) | eet4 ( Shee<br>Vindow He<br>Vindow He<br>Vind | eet5 / Shee                                          | to / Sheet<br>F Σ f.<br>\$ % ,<br>E<br>1 + 1 | 2 ↓ 1 ↓<br>2 ↓ 2 ↓<br>3 ↔ 3 ↔ 3<br>F<br><b>5 D \$</b>                                                           | ●● ♥<br>译译<br>6<br><b>2/1</b> (                    | H     100%     H     H                                                                                                    | NU                                                                                 |   |                               |
| Microsoft Exc<br>le Edk Yew<br>B3<br>Book1<br>Anno<br>1<br>1<br>2<br>3<br>4<br>4<br>5<br>5<br>6<br>6<br>6                                                                                                    | eet1 ∕ Sheet2<br>Insert Format<br>Insert Format<br>Inser                                                                                                    | / Sheet3 /<br>Iools Da<br>B /<br>B /<br>B /<br>B /<br>B /<br>B /<br>C<br>pitale iniz                                                           | √ She<br>ta W<br>√<br>±<br>t\$D\$<br>iale) | vindow ∐e<br>vindow ∐e<br>E = E<br>22/100)<br>D<br>interess<br>+1                                                                                                    | ets / Shee<br>elp<br>= & &<br>= E<br>4<br>2 * (      | t6 ( Sheet                                   | 2 X   •  <br>2↓ X↓<br>38 +38<br>F<br>\$D\$                                                                      | <mark>幽 望</mark><br>谭 谭<br>6<br><mark>2/1</mark> ( | I 100% I 100% I + № H DO)                                                                                                    | NU<br>• 2                                                                          |   |                               |
| Microsoft Exc<br>Microsoft Exc<br>le Edk yew<br>Ban<br>Ban<br>Ban<br>1<br>1<br>1<br>2<br>4<br>4<br>5<br>6<br>6<br>6<br>6<br>7<br>7                                                                                                    | el<br>Insert Format<br>Capitale<br>100 (ca<br>104 4<br>116.996<br>112.436<br>116.996<br>126.532<br>131.593<br>131.593                                                                                                    | Sheet3                                                                                                    | ta ₩<br>✓<br>I<br>iale)                    | eet4 ( she<br>indow <u>He</u><br>interess<br>=B<br>+1                                                                                                    | ets / shee                                           | to / Sheet                                   | 2↓ ₹↓<br>:08 -08<br>F<br>\$D\$                                                                                  | <u>御</u> 愛<br>∉ 律<br>6<br>52/11                    | н<br>00)                                                                                                    | NU<br>* Ø                                                                          |   |                               |
| Hicrosoft Exc<br>Microsoft Exc<br>le Edt Yew<br>Banno<br>Book1<br>A<br>anno<br>1<br>2<br>3<br>4<br>5<br>6<br>6<br>7<br>7<br>4<br>8<br>8<br>1<br>1<br>1<br>1<br>1<br>1<br>1<br>1<br>1<br>1<br>1<br>1<br>1                                                                                                    | eel<br>Insert Format<br>■ Capitale<br>100 (ca<br>104<br>108.16<br>112.486<br>121.695<br>126.632<br>131.693<br>131.693<br>131.693                                                                                                    | Sheet3                                                                                                    | ta ₩<br>✓<br>I<br>iale)                    | eet4 ( she<br>Vindow He<br>2/100)<br>=B<br>+1                                                                                                    | et5 / Shee<br>elp<br>= ಔ<br>= ಔ<br>2 * (             | t6 (Sheet)                                   | 2 ⋌   <b>∢</b>  <br>2 ↓ ⊼↓<br>1:08 +23<br>F<br><b>F</b>                                                         | ● ● ● ● ● ● ● ● ● ● ● ● ● ● ● ● ● ● ●              | 100% 100% ■ - ◆                                                                                                    | NU<br>* (2)<br>* • • •                                                             |   |                               |
| Microsoft Exc<br>le Edk Yew<br>B3<br>Book1<br>A anno<br>1<br>0<br>1<br>1<br>1<br>1<br>1<br>1<br>1<br>1<br>1<br>1<br>1<br>1<br>1<br>1<br>1<br>1<br>1                                                                                                    | eet1                                                                                                    | Iools Da<br>B I<br>= B2*(1-<br>c<br>pitale iniz                                                                                                | √ She ta W ✓ III (1) iale) ↓2              | indow He<br>2/100)<br>B<br>B<br>+1                                                                                                    | et5 / Shee                                           | t6 ( Sheet                                   | 2 ₹ 1 •1<br>2 ₹ 1 •1<br>50 ÷3<br>F<br><b>F</b>                                                                  | ● ● ● ● ● ● ● ● ● ● ● ● ● ● ● ● ● ● ●              | I 100% I 100% I 100% I 100% I 100% I 100% I 100% I 100% I 100% I 100% I 100% I 100% I 100% I 100% I 100% I 100% I 100% I 100% I 100% I 100% I 100% I 100% I 100% I 100% I 100% I 100% I 100% I 100% I 100% I 100% I 100% I 100% | NU<br>. 2<br>. 4                                                                   |   |                               |
| Wicrosoft Exc           ady           Microsoft Exc           le Edk Yew           bissing           Book1           A           anno           1           1           2           3           4           5           6           7           8           9           1           2           3           4           5           6           7           8           9           1           1           2           3                                                                                                    | el<br>Insert Format<br>Capitale<br>104<br>108.16<br>112.486<br>112.486<br>112.486<br>126.532<br>131.593<br>136.687<br>142.331<br>148.024<br>159.045                                                                                                    | Sheet3<br>Iools Da<br>Iools Da<br>IIIIIIIIIIIIIIIIIIIIIIIIIIIIIIIIIIII                                                                         | √ She ta ₩ ✓ ■ +\$D\$ iale) ↓2             | eet4 ( she<br>indow <u>He</u><br>indow <u>He</u><br>interess<br>=B<br>+1                                                                                                    | eets / shee                                          | to / Sheet                                   | 21 21 1<br>20 21 24<br>20 23<br>F<br>\$ <b>D</b> \$                                                             | <mark>他 愛</mark><br>使 律<br><mark>6</mark><br>2/11  | I 100% IIIIIIIIIIIIIIIIIIIIIIIIIIIIIIIIII                                                                                                    | NU<br>2<br>2<br>2<br>4<br>4<br>4<br>4<br>4<br>4<br>4<br>4<br>4<br>4<br>4<br>4<br>4 |   |                               |
| Image: Amage of the second second s | el<br>Insert Format<br>Sel<br>Insert Format<br>Insert Format<br>Insert Format<br>Internet<br>Internet<br>B<br>capitale<br>100 (ca<br>104)<br>Internet<br>Internet | Sheet3                                                                                                    | ta ₩<br>✓<br>I<br>+\$D\$                   | eet4 ( She<br>Vindow He<br>III III<br>IIII IIII<br>IIIIIIIIIIIIIIIIII                                                                                                    | et5 / Shee                                           | t6 (Sheet)                                   | £با ⊼ا<br>۵۵ ب۵۵<br>۶<br>₽<br>₽<br>₽<br>₽<br>₽<br>₽<br>₽<br>₽<br>₽<br>₽<br>₽<br>₽<br>₽<br>₽<br>₽<br>₽<br>₽<br>₽ | @ <b>@ 愛</b><br>∉ ∉<br>5<br>2/11                   | H     H     H                                                                                                    | NU                                                                                 |   |                               |

•

ЪЮ

NUM

VOLONTARIATO

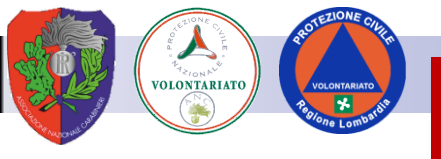

#### **Database – archivio informazioni**

| Cor  | lia<br>lia | Calib        | ori *                 | 11 × A *  | = = =      | ≫~-       | 📑 Testo a capo 🛛 Generale | · · ·                               | Σ Somma automatica                       | 1 2 T                  | Ĥ       |
|------|------------|--------------|-----------------------|-----------|------------|-----------|---------------------------|-------------------------------------|------------------------------------------|------------------------|---------|
| Cop  | ia for     | mato G       | <i>C</i> <u>s</u> - ⊞ | - 💁 - 🗛 - |            |           | 📴 Unisci e centra 👻 🕎 👻 % | 000 000 Formattazione Formatta Stil | i Inserisci Elimina Formato 🖉 Cancella 👻 | Ordina<br>e filtra * s | Trova e |
| unti |            | G            | Caratte               | re G      |            | Allineame | nto 🕞 Nu                  | imeri 🕞 Stili                       | Celle Mo                                 | difica                 |         |
| 1    |            | - (0         | ∫x D                  | V CITTA   |            |           |                           |                                     |                                          |                        |         |
|      |            |              |                       |           |            |           |                           |                                     |                                          |                        |         |
|      | 1          | Excel esemni | nrova visv            |           |            |           |                           |                                     |                                          |                        | -       |
|      |            |              | B                     | C         | D          | E e       | r.                        | 6                                   | н                                        |                        |         |
|      | 1          | TESSERA      | ALLOGGIO              |           | DISABILITA | CRITICIT  | DV CONTATT                |                                     |                                          | DV CAP                 | - DV    |
|      | 2          | B0014073     | TENDE                 | 01        | 1          | AN        | VINTI LUCA                | DV CONTATT                          | SIRACUSA                                 | 96100                  | SR      |
|      | 3          | B0008320     | TENDE                 | 01        | 1          | AN        | VIAN MARCO                | (Vis alizzazione non filtrata)      | VIGLIANO BIELLESE                        | 13856                  | BI      |
|      | 4          | B0019499     | TENDE                 | 01        | 1          | AN        | TUL ALBERT                | CORSO PORTA NUOVA 90/A              | APICE                                    | 82021                  | BN      |
|      | 5          | B0005134     | TENDE                 | 01        | 1          | AN        | TUCCI LUCA                | .OC. CARESANA, 45                   | MILANO                                   | 20129                  | MI      |
|      | 6          | B0010759     | TENDE                 | 01        | 1          | AN        | SURDO VITO                | /IA MONTE BIANCO 10/A               | VENTIMIGLIA                              | 18039                  | IM      |
|      | 7          | B0026345     | TENDE                 | 01        | 1          | AN        | SUPPO LUCA                | VIA PIERSANTI MATTARELLA SNC        | FRATTAMAGGIORE                           | 80027                  | NA      |
|      | 8          | 80000117     | TENDE                 | 01        | 1          | AN        | SIG.ANDREA                | VIALE BELFIORE 33                   | PADOVA                                   | 35127                  | PD      |
|      | 10         | B0015189     | TENDE                 | 01        | 1          |           | SIG. ZANUN                | V.LE 5.5151 U 439                   |                                          | 23880                  |         |
|      | 10         | 80017799     | TENDE                 | 01        | 1          |           | SIG. SUMAN                | A APDITI 4 6                        | OZIERI                                   | 07014                  |         |
|      | 12         | B00022420    | TENDE                 | 01        | 1          | AN        | SERBA SARA                | /IA A. GUABASCI SNC                 | SEZZE SCALO                              | 04010                  | -11T    |
|      | 12         | B0010275     | TENIDE                | 01        | 1          | AN        | SERA EARIO                | IA ADENES                           | PRESCIA                                  | 25124                  | DC      |
|      | 14         | B0011524     | TENDE                 | 01        | 1          | AN        | SAPIO LUCA                | /IALE DELLE OLIMPIADI 153           | CASALNUOVO DI NAPOLI                     | 80013                  | NA      |
| -    | 1.0        |              | TENDE                 | ~         | *          |           | SANTHENO                  | 118 1.80800000, 21/L                | DAM                                      | 10120                  |         |
|      | 16         | B0005189     | TENDE                 | 01        | 1          | AN        | SALA SONIA                | C.DA SAN BENEDETTO, 13              | BUSSOLENGO                               | 37012                  | VR      |
|      | 17         | B0014530     | TENDE                 | 01        | 1          | AN        | SALA MAURO                | /IA PALA DI CARRU 153               | CANTU'                                   | 22063                  | co      |
|      | 18         | B0028412     | TENDE                 | 01        | 1          | AN        | SALA MARIO                | /IA DON ABRAMO PUTELLI,2            | СОМО                                     | 22100                  | CO      |
|      | 19         | B1001042     | TENDE                 | 01        | 1          | AN        | SABA PAOLO                | VIA CORACE 8                        | REGGIO EMILIA                            | 42100                  | RE      |
|      | 20         | 80008943     | ALBERGO               | 01        | ANZIANI    | AN        | RUSSO CIRO                | VIA VITTORIO VENETO, 21             |                                          | 20020                  | MI      |
|      | 21         | B0023307     | TENDE                 | 01        | 1          |           |                           | VIA T EDISON 30                     | COSENZA                                  | 42100                  |         |
|      | 23         | B1000364     | TENDE                 | 05        | 1          | C1        | ROSA LUCIA                | (IA SANTA MARIA 63                  | MOORDRECHT 17                            | 2841                   | FF      |
|      | 24         | B0001082     | TENDE                 | 01        | 1          | AN        | RISIGLIONE                | /IA DELL'ARTIGIANATO.70             | PISA                                     | 56101                  | PI      |
|      | 25         | B0004406     | TENDE                 | 05        | 1          | AN        | RICCI YURI                | /IA ALTO ADIGE 10                   | SASSOFERRATO                             | 60041                  | AN      |
|      | 26         | B0011642     | TENDE                 | 01        | 1          | AN        | RICCI LUCA                | /IA NAZIONALE DEI GIOVI 114         | SESTO FIORENTINO                         | 50019                  | FI      |
|      | 27         | B0000964     | TENDE                 | 01        | 1          | AN        | REALE LUCA                | /IA AURONZO,6                       | TORINO                                   | 10129                  | то      |
|      | 28         | B0023670     | TENDE                 | 01        | 1          | AN        | RE STEFANO                | /IA MONTEROSA 1                     | PAVIA                                    | 27100                  | PV      |
|      | 29         | B0015176     | TENDE                 | 01        | 1          | AN        | RANI FABIO                | /IA D. DE MASSARI, 39               | TORINO                                   | 10129                  | TO      |
|      | 30         | B0001510     | TENDE                 | 01        | 1          | AN        | RAGO ADAMO                | /IA GABIANO 21                      | ROMA                                     | 00136                  | RM      |
|      | 31         | B0016425     | TENDE                 | 01        | 1          | AN        | POLO VANNI                | VIA 4 NOVEMBRE 7                    | BREGANZE                                 | 50018                  | - FI    |
|      | 32         | B0019206     | TENDE                 | 01        | 1          |           | POGGLEINA                 | VIA VIVALDI 55                      | CAGLIARI                                 | 09131                  |         |
|      | 3/1        | B0002668     | TENDE                 | 01        | 1          |           | PINOTUIGI                 | VIA CHERUBINI 8                     | TORINO                                   | 10129                  |         |
|      | 35         | B0000279     | TENDE                 | 05        | 1          | AN        | PICCIRILLI                | VIA KENNEDY                         | GENOVA                                   | 16129                  | GE      |
|      | 36         | B0025068     | TENDE                 | 16        | 1          | AN        | PIAI MARCO                | /IA DEGLI OREFICI 6                 | SALO'                                    | 25087                  | BS      |
|      | 37         | B0016677     | TENDE                 | 01        | 1          | AN        | PES SANDRO                | /IA DON MINZONI 2/D                 | ROMA                                     | 00146                  | RM      |
|      | 38         | B0027863     | TENDE                 | 01        | 1          | AN        | PERNA RITA                | /.LE GUIDO BACCELLI, 18             | ALBISOLA SUPERIORE - ALBISOLA CAPO       | 17011                  | SV      |
|      | 39         | B0001201     | TENDE                 | 01        | 1          | AN        | PERLANGELI                | /IA PRINCIPI DI PIEMONTE 17         | FIRENZE                                  | 50142                  | FI      |
|      | 40         | B1002480     | TENDE                 | 01        | 1          | AN        | PELLEGRINI                | /IA G. DI VITTORIO, 2               | SEVESO                                   | 20030                  | MB      |
|      | 41         | B0023555     | TENDE                 | 01        | 1          | AN        | PARMEGIANI                | CORSO DI PORTA ROMANA, 119          | CORNATE D'ADDA                           | 20040                  | MI      |
|      | 42         | B0026180     | TENDE                 | 01        | 1          | AN        | PAOLI RUDI                | /IA MONTE FARAONE 37                | NOCERA UMBRA                             | 06025                  | PG      |
|      | 43         | 80013989     | TENDE                 | 05        | 1          | AN        | PACO SILIO                | VIA C.CAPOQUADRI,2                  | CECINA                                   | 57023                  |         |
|      |            | P00033/1     | TENDE                 | 05        | 1          | AIN       | PABA MAKIU                | VIA SARDEGNA 8/2                    |                                          | 10043                  | GE      |
|      | 44         | 000000000    | · TENDE               |           |            |           |                           |                                     |                                          |                        |         |

- Un database e' un archivio strutturato in una o più tabelle
- ✤ La tabella e' composta da record (righe) che contengono le relative singole informazioni detti fields o campi (colonne)
- ✤ Righe e colonne devono essere contigue, non ci devono essere righe o colonne completamente vuote
- E' possibile fare ricerche e filtri
- E' possibile ordinare su più chiavi

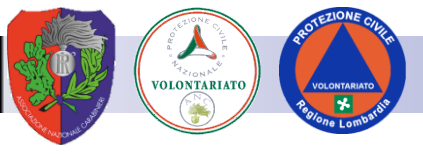

#### **Cerca e funzione =cerca()**

| e Inserisci   | Layout di pag  | jina Formule            | Dati         | Revisione      | Visualizza Svi                        | Lunpo Componenti ag  | giuntivi Nuance PDF | Acrobat         | SAVEDBE                   |                        |               |
|---------------|----------------|-------------------------|--------------|----------------|---------------------------------------|----------------------|---------------------|-----------------|---------------------------|------------------------|---------------|
| glia          | P              |                         |              | (K)            |                                       |                      |                     |                 |                           | Σ Somma automatica + A |               |
| - Cal         | ibri •         | 11 · A A                |              | 18/ ×          | Testo a capo                          | Generale             |                     |                 |                           | Riempimento - Z        | 1 010         |
| pia formato G | C <u>s</u> - E | - <u>3</u> - <u>A</u> - | 토 프 크        | i i            | 📑 Unisci e centra 🔻                   | 🕎 · % 000 % %        | Formattazione Form  | atta Stili      | Inserisci Elimina Formato | Cancella X Ord         | ina Trova e   |
| ti G          | Caratte        | ere G                   |              | Allineame      | nto G                                 | Numeri               | stili               | Della * Cella * | Celle                     | Modifica               | Ta* seleziona |
| - 6           | £              |                         |              |                |                                       |                      |                     |                 | ,,                        |                        |               |
| • (*          | Jx V           | INTLOCA                 |              |                |                                       |                      |                     |                 |                           |                        |               |
|               |                |                         |              |                |                                       |                      |                     |                 |                           |                        |               |
| Excel_esem    | prova.xlsx     |                         |              |                |                                       |                      |                     |                 |                           |                        |               |
| A             | В              | С                       | D            | E              | F                                     |                      | G                   |                 | Н                         |                        | 1             |
| 1 TESSERA     | ALLOGGIO       | ACCOGLIENZA             | DISABILITA   | CRITICITA      | NOMINATIVO                            | ▼ DV_INDIF           | 1                   | •               | DV_CITTA                  | ✓ DV_                  | CAP 💌 DV,     |
| 2 B0014073    | TENDE          | 01                      | 1            | AN             | VINTI LUCA                            | VIA SQUA             | RCINA GIOVANNI 7    |                 | SIRACUSA                  | 9610                   | 0 SR          |
| 3 B0008320    | TENDE          | 01                      | 1            | AN             | VIAN MARCO                            | VIA ROM              | A 53                |                 | VIGLIANO BIELLESE         | 1385                   | 6 BI          |
| 4 B0019499    | TENDE          | 01                      | 1            | AN             | TUL ALBERT                            | CORSO PO             | ORTA NUOVA 90/A     |                 | APICE                     | 8202                   | .1 BN         |
| 5 B0005134    | TENDE          | 01                      | 1            | AN             | TUCCI LUCA                            | LOC. CAR             | ESANA, 45           |                 | MILANO                    | 2012                   | .9 MI         |
| 6 B0010759    | TENDE          | 01                      | 1            | AN             | SURDO VITO                            | VIA MON              | TE BIANCO 10/A      |                 | VENTIMIGLIA               | 1803                   | 9 IM          |
| 7 B0026345    | TENDE          | 01                      | 1            | AN             | SUPPO LUCA                            | VIA PIERS            | ANTI MATTARELLA SN  | IC              | FRATTAMAGGIORE            | 8002                   | 7 NA          |
| 8 B000011     | TENDE          | 01                      | 1            | AN             | SIG.ANDREA                            | VIALE BEL            | FIORE 33            |                 | PADOVA                    | 3512                   | 7 PD          |
| 9 B0015189    | TENDE          | 01                      | 1            | AN             | ISIG. ZANON                           | V.LE S.SIS           | TO 439              |                 | CASATENOVO                | 2388                   | 0 LC          |
| 10 B0017799   | TENDE          | 01                      | 1 Tre        | ova e sostiti  | uisci                                 |                      | ?                   |                 | CASTELFRANCO VENET        | 3103                   | 3 TV          |
| 11 B0022420   | TENDE          | 01                      |              | Irova So       | stituisci                             |                      |                     |                 | UZIERI                    | 0701                   | 4 SS          |
| 12 B0005289   | TENDE          | 01                      | 1            |                | · · · · · · · · · · · · · · · · · · · |                      |                     | - 1             | SEZZE SCALO               | 0401                   | 0 LT          |
| 13 B0010275   | TENDE          | 01                      | 1            | rov <u>a</u> : |                                       |                      | <u> </u>            | ┘│┝────         | BRESCIA                   | 2512                   | 4 BS          |
| 14 B0011524   | TENDE          | 01                      | 1            |                |                                       |                      |                     |                 | CASALNUOVO DI NAPO        | 8001                   | 3 NA          |
| 15 B001547    | TENDE          | 01                      | 1            |                |                                       |                      | Opzioni >>          |                 | BARI                      | /012                   | 6 BA          |
| 16 80005185   | TENDE          | 01                      | 1 -          |                |                                       |                      |                     |                 | BUSSOLENGO                | 3701                   | 2 VK          |
| 17 80014530   |                | 01                      | 1            |                |                                       | Trova tutti Trova si | uccessivo Chiudi    |                 | CANTU                     | 2206                   | 3 (0          |
| 18 B0028412   |                | 01                      | 1            |                |                                       |                      |                     |                 |                           | 2210                   |               |
| 19 B100104    |                | 01                      |              | AN             | SABA PAOLO                            | VIA CORA             |                     |                 |                           | 4210                   |               |
| 20 80006343   |                | 01                      | ANZIANI<br>1 |                | RUMIMAURO                             |                      | URNO 69             |                 |                           | 2002                   |               |
| 21 B002330    | TENDE          | 05                      | 1            |                | RUEINOLIGO                            | VIA T EDI            | SON 30              |                 | COSENIZA                  | 4210                   |               |
| 23 B1000364   |                | 05                      | 1            | C1             | ROSA LUCIA                            | VIA SANT             | A MARIA 63          |                 | MOORDRECHT 17             | 2841                   | FF            |
| 24 80001083   | TENDE          | 01                      | 1            | ΔΝ             | RISIGUONE                             | VIA DELL'            | ARTIGIANATO 70      |                 | PISA                      | 5610                   | 1 PI          |
| 25 B0004406   | TENDE          | 05                      | 1            | AN             | RICCLYURI                             | VIAAITO              | ADIGE 10            |                 | SASSOFERRATO              | 6004                   | 1 AN          |
| 26 B0011642   | TENDE          | 01                      | 1            | AN             | RICCI LUCA                            | VIA NAZI             | DNALE DEI GIOVI 114 |                 | SESTO FIORENTINO          | 5001                   | 9 FI          |
| 27 B0000964   | TENDE          | 01                      | 1            | AN             | REALE LUCA                            | VIA AURO             | NZO,6               |                 | TORINO                    | 1012                   | 9 TO          |
| 28 B0023670   | TENDE          | 01                      | 1            | AN             | RE STEFANO                            | VIA MON              | TEROSA 1            |                 | PAVIA                     | 2710                   | 0 PV          |
| 29 B0015176   | TENDE          | 01                      | 1            | AN             | RANI FABIO                            | VIA D. DE            | MASSARI, 39         |                 | TORINO                    | 1012                   | .9 TO         |
| 30 B0001510   | TENDE          | 01                      | 1            | AN             | RAGO ADAMO                            | VIA GABI             | ANO 21              |                 | ROMA                      | 0013                   | 6 RM          |
| 31 B0016425   | TENDE          | 01                      | 1            | AN             | POLO VANNI                            | VIA 4 NO             | /EMBRE 7            |                 | SCANDICCI                 | 5001                   | .8 FI         |
| 32 B0019206   | TENDE          | 01                      | 1            | AN             | POLI LUIGI                            | VIA VIVA             | DI 55               |                 | BREGANZE                  | 3604                   | 2 VI          |
| 33 B0015452   | 2 TENDE        | 01                      | 1            | AN             | POGGI PINA                            | VICOLO V             | ENEZIA 1            |                 | CAGLIARI                  | 0913                   | 1 CA          |
| 34 B0002668   | TENDE          | 01                      | 1            | AN             | PINO LUIGI                            | VIA CHER             | UBINI 8             |                 | TORINO                    | 1012                   | 9 TO          |
| 35 B0000279   | TENDE          | 05                      | 1            | AN             | PICCIRILLI                            | VIA KENN             | EDY                 |                 | GENOVA                    | 1612                   | .9 GE         |
| 36 B0025068   | TENDE          | 16                      | 1            | AN             | PIAI MARCO                            | VIA DEGL             | OREFICI 6           |                 | SALO'                     | 2508                   | 7 BS          |
| 37 B001667    | 7 TENDE        | 01                      | 1            | AN             | PES SANDRO                            | VIA DON              | MINZONI 2/D         |                 | ROMA                      | 0014                   | 6 RM          |
| 38 B0027863   | TENDE          | 01                      | 1            | AN             | PERNA RITA                            | V.LE GUID            | O BACCELLI, 18      |                 | ALBISOLA SUPERIORE -      | ALBISOLA CAPO 1701     | 1 SV          |
| 39 B0001201   | TENDE          | 01                      | 1            | AN             | PERLANGELI                            | VIA PRIN             | CIPI DI PIEMONTE 17 |                 | FIRENZE                   | 5014                   | 2 FI          |
| 40 B1002480   | TENDE          | 01                      | 1            | AN             | PELLEGRINI                            | VIA G. DI            | VITTORIO, 2         |                 | SEVESO                    | 2003                   | 0 MB          |
| 41 B0023555   | TENDE          | 01                      | 1            | AN             | PARMEGIANI                            | CORSO DI             | PORTA ROMANA, 119   | )               | CORNATE D'ADDA            | 2004                   | 0 MI          |
| 42 B0026180   | TENDE          | 01                      | 1            | AN             | PAOLI RUDI                            | VIA MON              | TE FARAONE 37       |                 | NOCERA UMBRA              | 0602                   | .5 PG         |
| 43 B0013989   | TENDE          | 05                      | 1            | AN             | PACO SILIO                            | VIA C.CA             | POQUADRI,2          |                 | CECINA                    | 5702                   | .3 LI         |
|               |                | r                       | 1            |                | 0.000.000                             | LUIA CARD            | CONA 0/0            |                 | CILLANAADI                | 1.004                  | a lor         |

www.anc-brugheno.it - inro@ anc-brugheno.

ne.it - inro@ anc-formazione.it

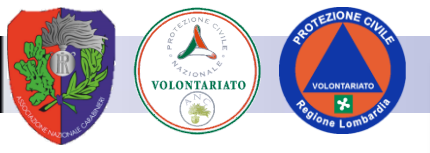

#### **Ordinare dati**

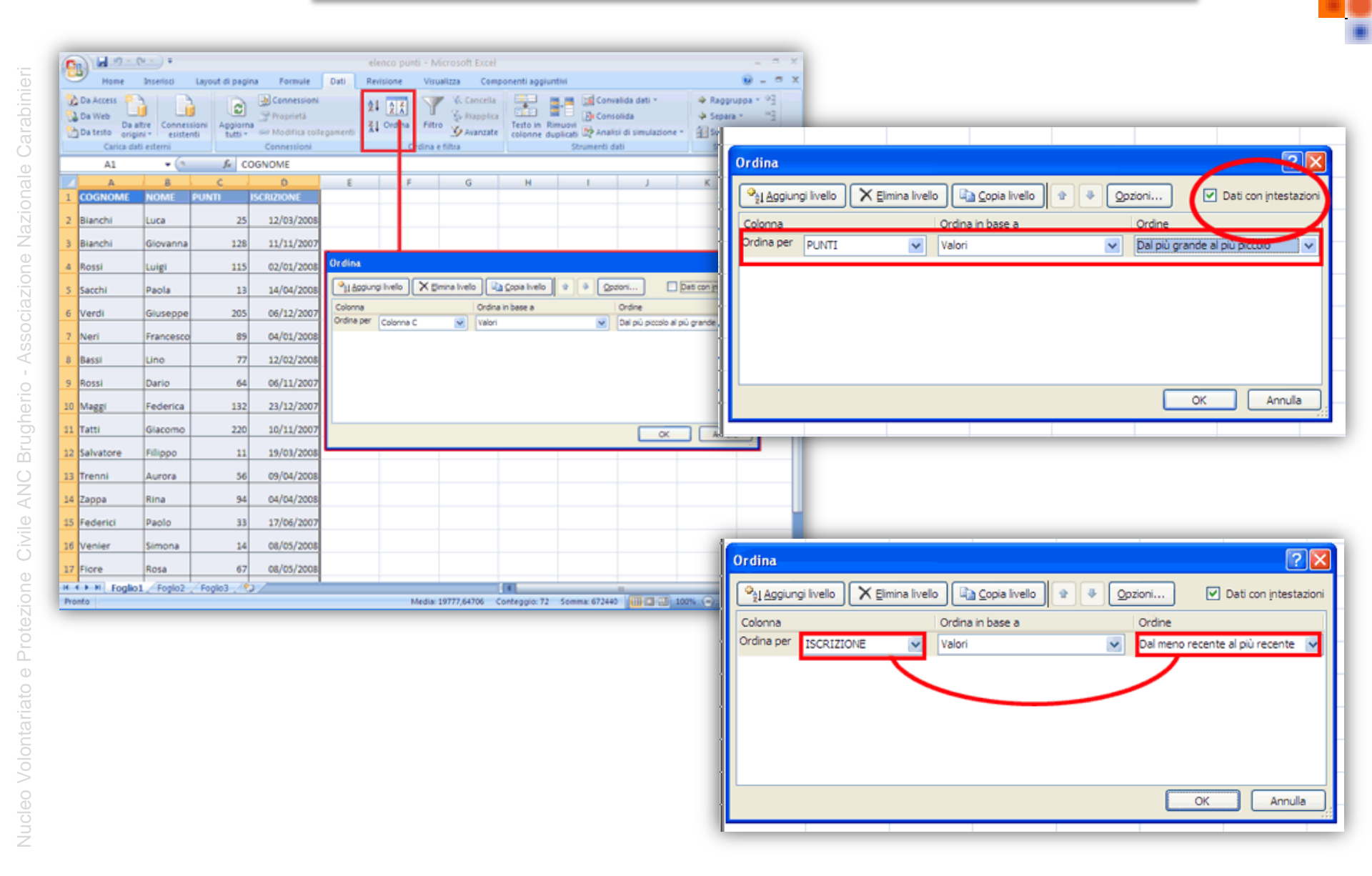

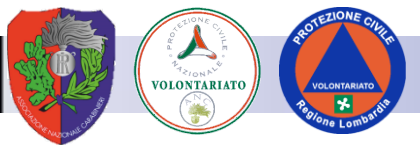

#### Filtri

I filtri si applicano in aree di dati strutturati in righe e colonne. L'area deve essere senza interruzioni, non ci devono essere righe o colonne vuote.

|    | A3 | ▼ fx     |         |     |  |
|----|----|----------|---------|-----|--|
|    | А  | В        | С       | D   |  |
| 1  |    |          |         |     |  |
| 2  |    |          |         |     |  |
| 3  |    | Nome     | Cognome | Età |  |
| 4  |    | Mario    | Bianchi | 34  |  |
| 5  |    | Giovanni | Rossi   | 54  |  |
| 6  |    | Giuseppe | Verdi   | 25  |  |
| 7  |    | Mario    | Verdi   | 51  |  |
| 8  |    | Aldo     | Rossi   | 28  |  |
| 9  |    | Carlo    | Bianchi | 32  |  |
| 10 |    | Aldo     | Bianchi | 62  |  |
| 11 |    |          |         |     |  |

Selezionare la riga sulla quale si vuole applicare il filtro

|               | <u>]</u> <u>F</u> ile <u>I</u> | <u>M</u> odifica <u>V</u> i | sualizza <u>I</u> nserisci | F <u>o</u> rmato <u>S</u> 1 | trumenti | <u>D</u> at    | i Fi <u>n</u> est                               | ra <u>?</u>   |     |   |                          | _ & ×           |
|---------------|--------------------------------|-----------------------------|----------------------------|-----------------------------|----------|----------------|-------------------------------------------------|---------------|-----|---|--------------------------|-----------------|
|               | ) 💕 🔒                          | 🔒 🖪 🖸                       | ) 🦈 🛍 i 🐰 🗈                | a 🛍 = 🛷 📔                   | 9 - (*   | ₹↓             | <u>O</u> rdina.                                 |               |     |   |                          |                 |
| ; A           | rial                           |                             | - 10 - G                   |                             |          | <u>F</u> iltro |                                                 |               |     | • | <u>Filtro</u> automatico |                 |
|               | A3                             | -                           | fx .                       |                             |          |                | <u>C</u> onvali                                 | da            |     |   |                          | Mostra tutto    |
|               | A                              | В                           | С                          | D                           | E        |                | <u>R</u> aggru                                  | opa e struttu | ıra |   | ۶.                       | Filtro avanzato |
| $\frac{1}{2}$ | 2                              |                             |                            |                             |          | 17             | Rapporto ta <u>b</u> ella pivot e grafico pivot |               |     |   |                          |                 |
| 3             |                                | Nom                         | e Cognome                  | Età                         |          |                | E <u>l</u> enco                                 |               |     |   | •                        |                 |
| 4             | -                              | Mario                       | Bianchi                    | 34                          |          |                | <u>X</u> ML                                     |               |     |   | •                        |                 |
| 5             |                                | Giovanni                    | Rossi                      | 54                          |          |                |                                                 |               | ¥   |   |                          |                 |
| 6             |                                | Giusepp                     | e Verdi                    | 25                          |          |                |                                                 |               |     |   |                          |                 |
| 7             |                                | Mario                       | Verdi                      | 51                          |          |                |                                                 |               |     |   |                          | =               |
|               |                                | Aldo                        | Rossi                      | 28                          |          |                |                                                 |               |     |   |                          |                 |
|               |                                | Carlo                       | Bianchi                    | 32                          |          |                |                                                 |               |     |   |                          |                 |
|               |                                | Aldo                        | Bianchi                    | 62                          |          |                |                                                 |               |     |   |                          |                 |

Selezionare l'opzione desiderata dal Menù a

Tendina per applicare il Filtro

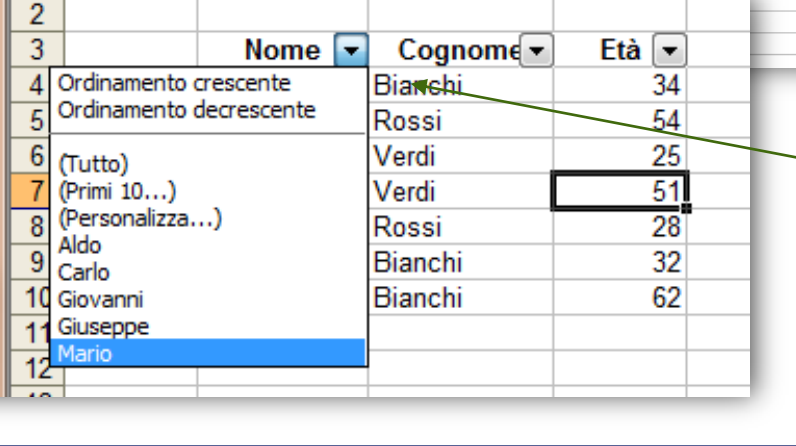

### 2

# 2 Nome Cognome Età 3 Nario Bianchi 34 7 Mario Verdi 51 11 12 12

#### Il Filtro è comparso sulla riga selezionata

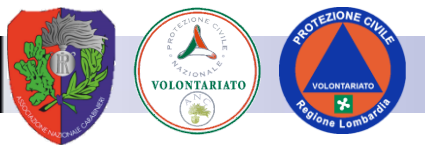

#### Riferimenti verso altri fogli

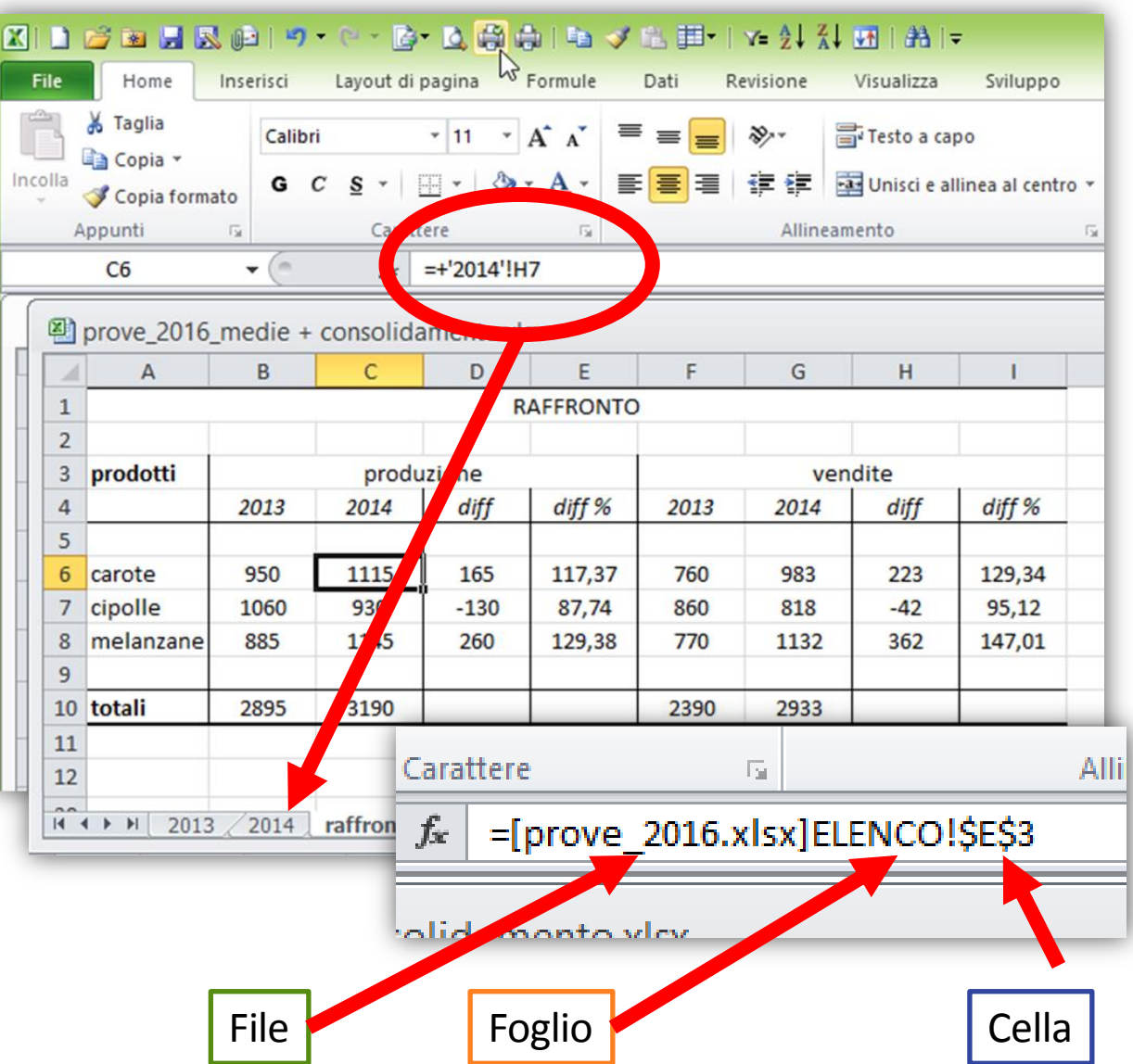

- Nelle formule è possibile utilizzare dei riferimenti che sono esterni al foglio di lavoro.
- E' possibile accede a dati presenti in un altro foglio mettendo il nome fra apice e premettendo alla cella il simbolo !
- E' possibile accede a dati di un altro file premettendo ai riferimenti il nome del file fra parentesi quadre []

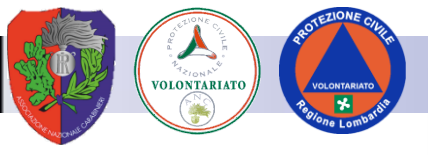

#### Funzione =se()

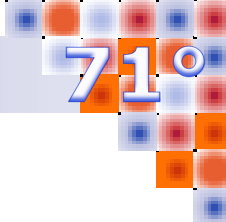

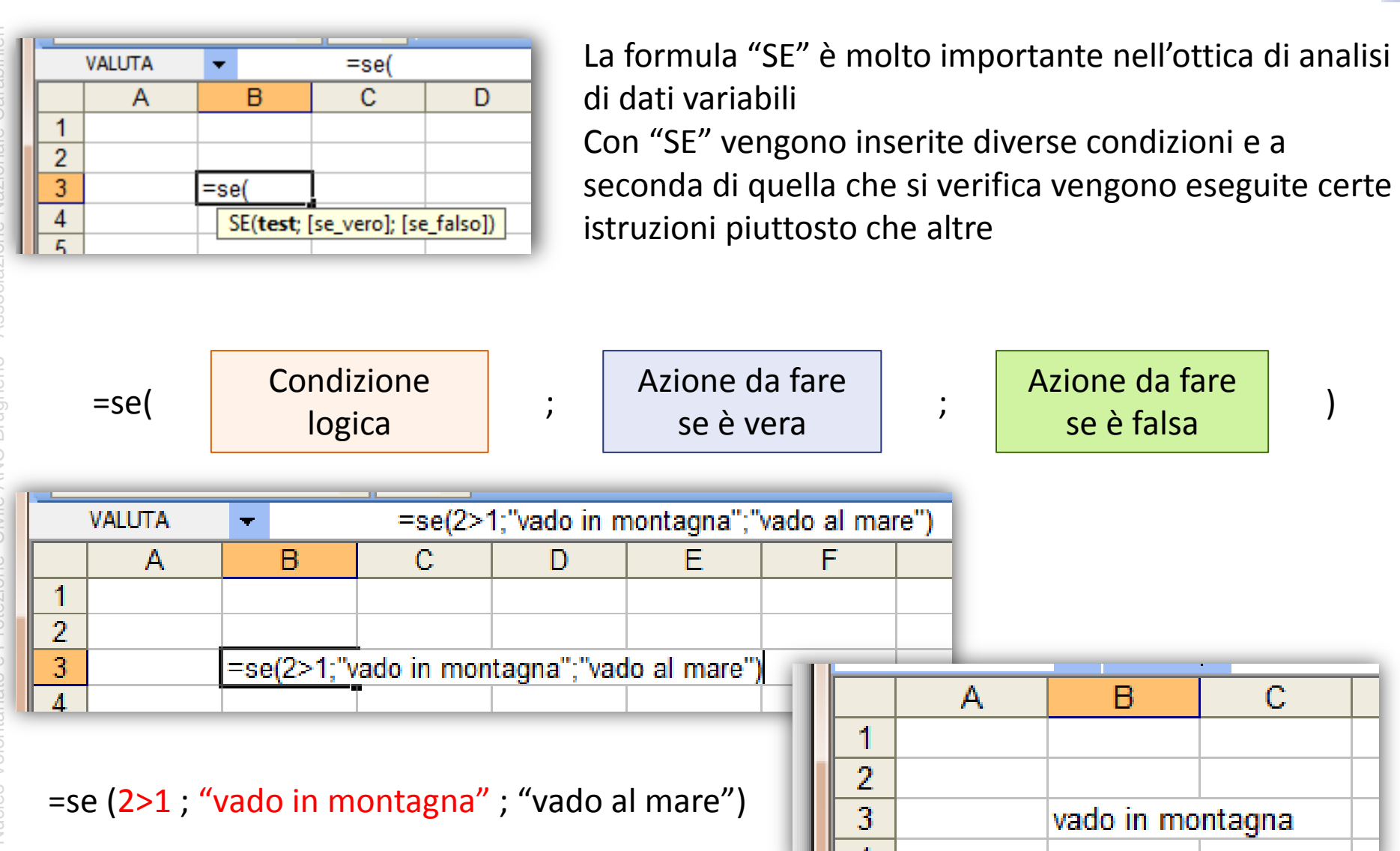

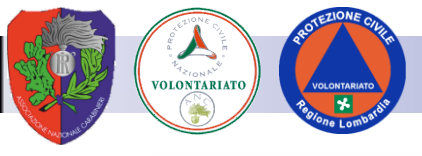

#### Funzione =somma.se()

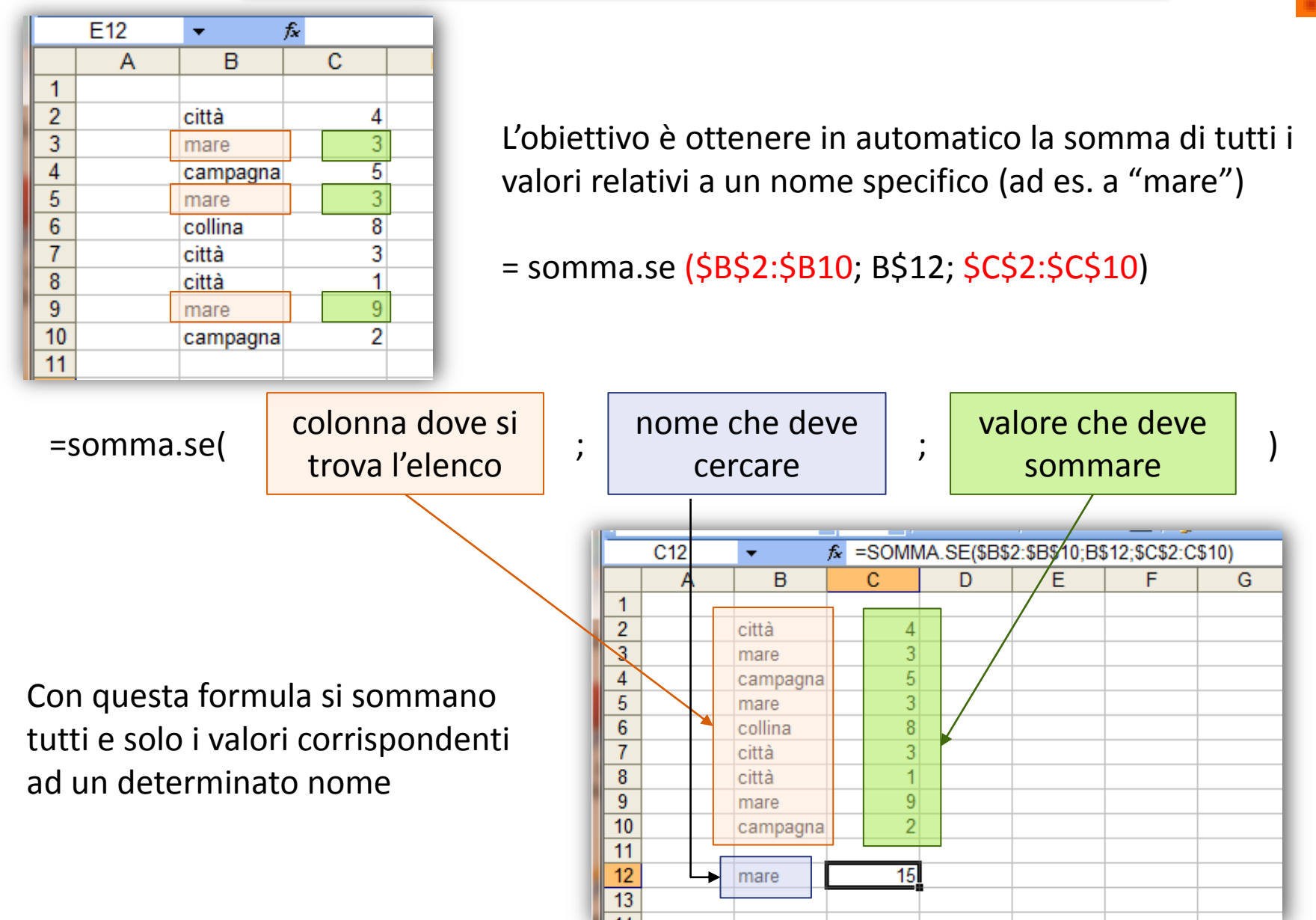

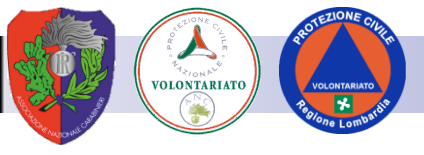

#### Formattazione condizionale

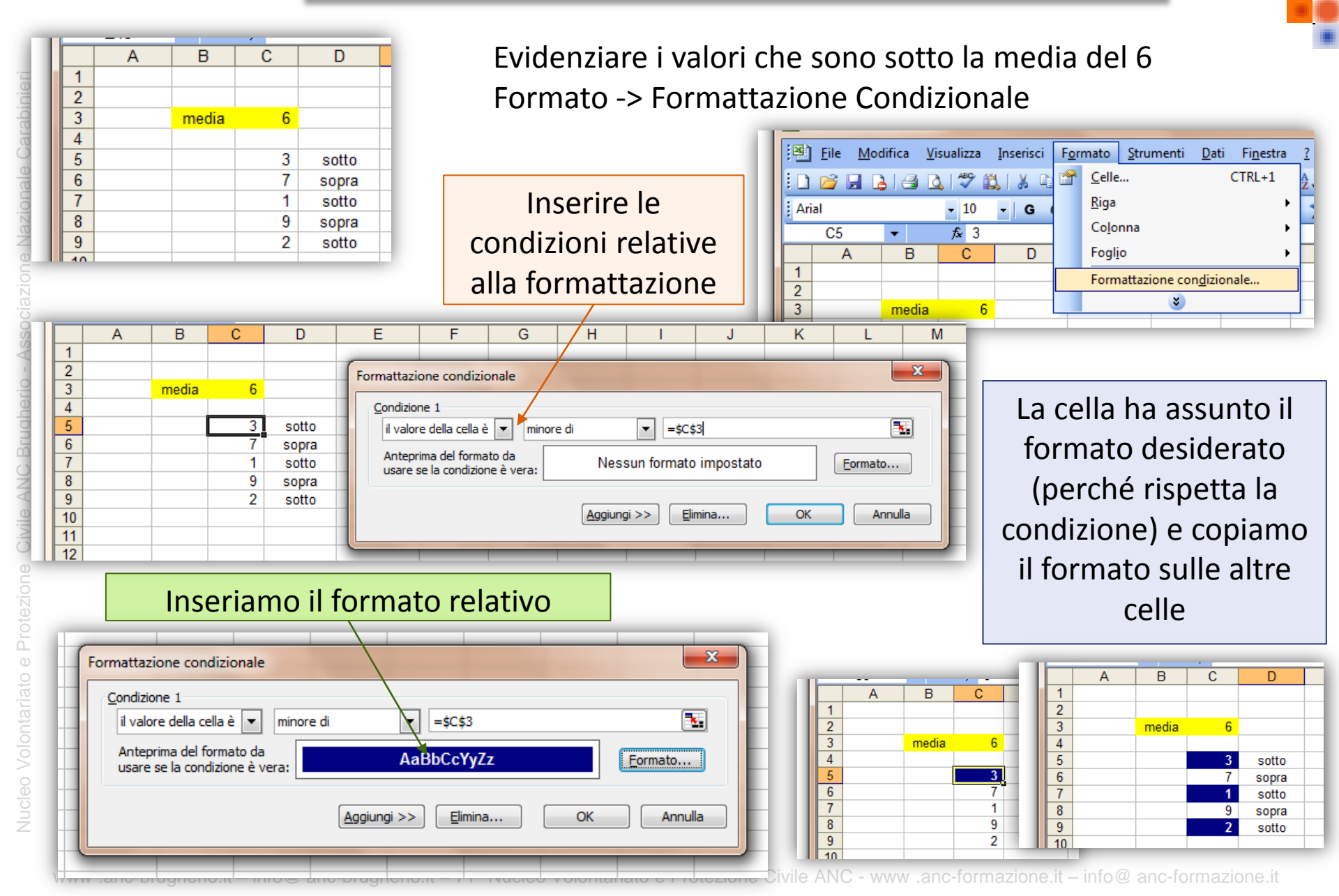

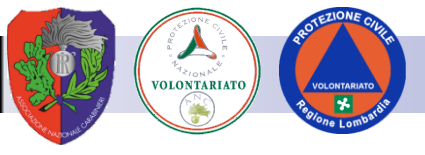

#### Funzione =trova()

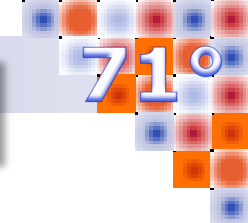

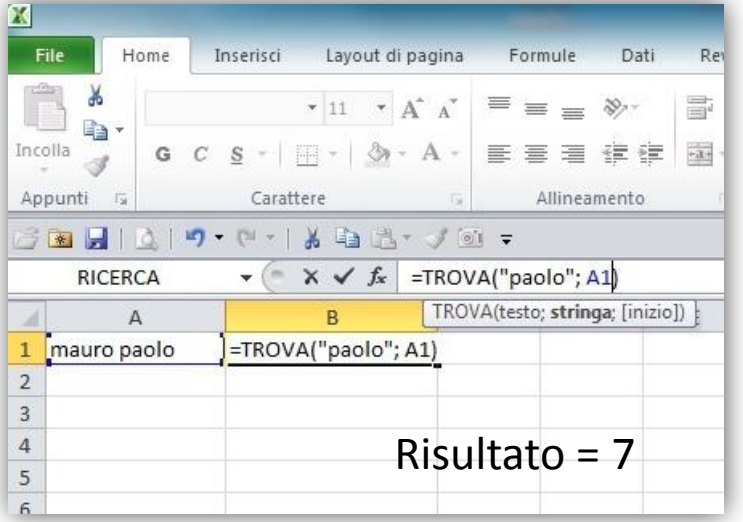

Le funzioni TROVA consente di individuare una stringa di testo all'interno di una seconda stringa di testo e restituire il numero corrispondente alla posizione iniziale della prima stringa di testo dal primo carattere della seconda stringa di testo.

Risponde alla domanda: dopo quanti caratteri inizia la prima lettera del nome Paolo?

= TROVA ( testo da cercare ; testo in cui cercare ; posizione iniziale della ricerca)

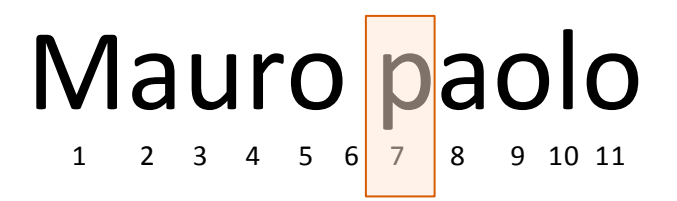

## La parola Paolo inizia da settimo carattere all'interno della stringa in esame, il risultato di trova(...) è 7

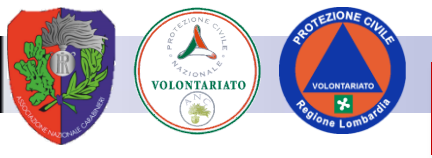

#### Funzione =stringa.estrai()

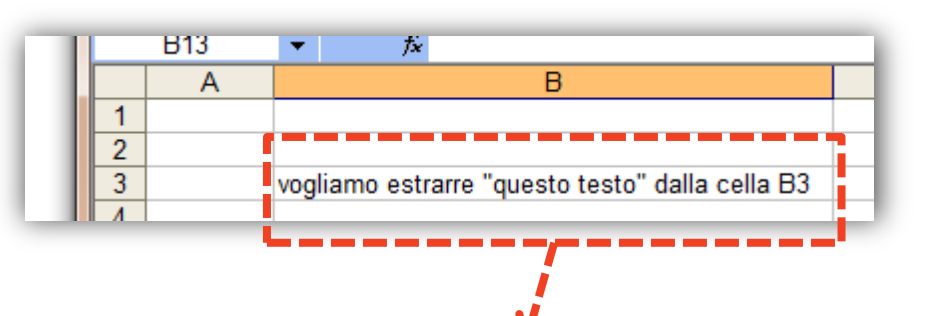

estrarre una porzione di testo da una cella

= STRINGA.ESTRAI ( cella da dove estrarre ; carattere dal quale partire a estrarre; quantità di caratteri da estrarre)

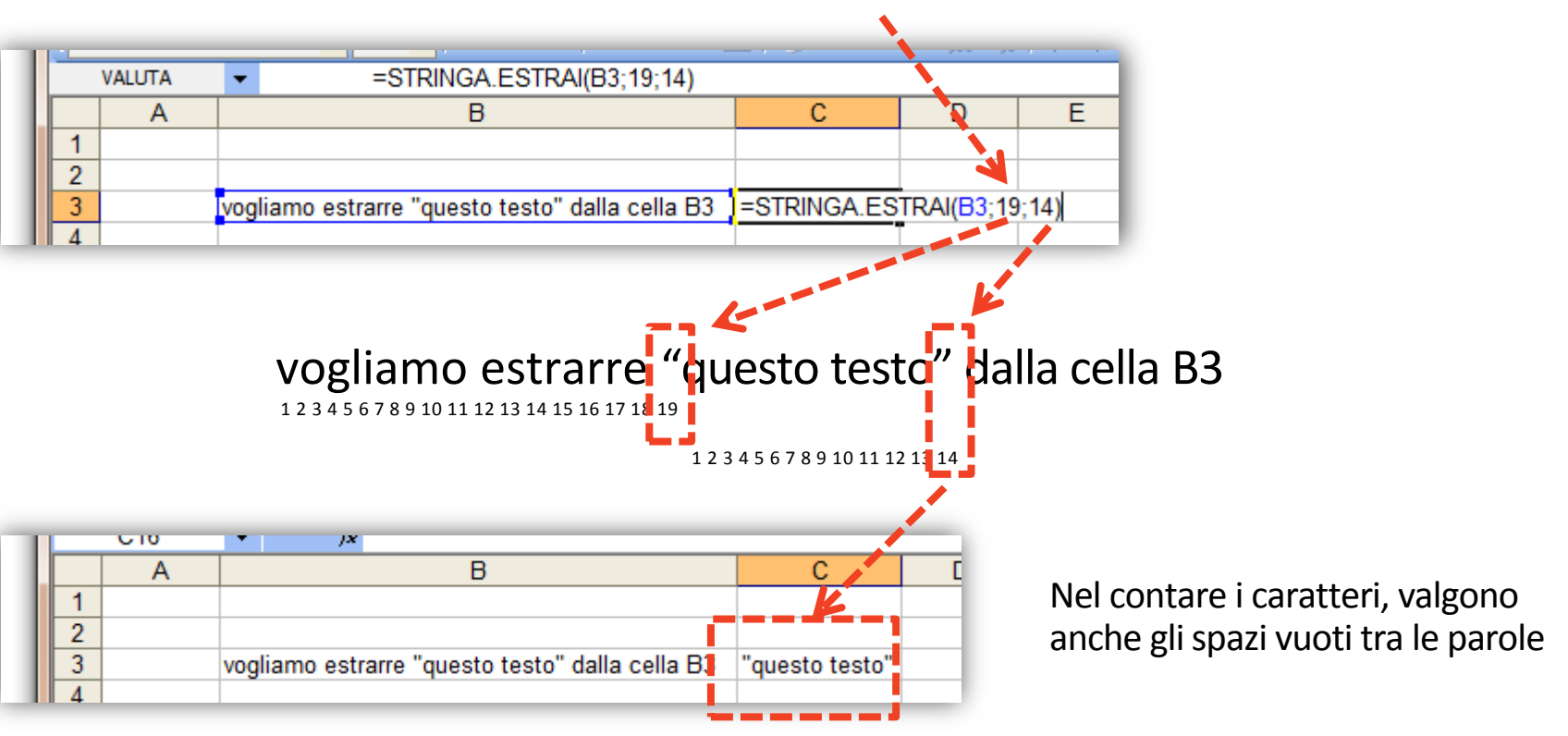

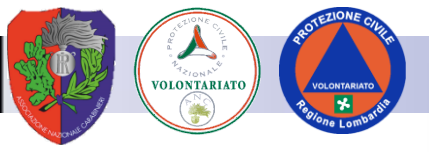

#### **Concatenare con &**

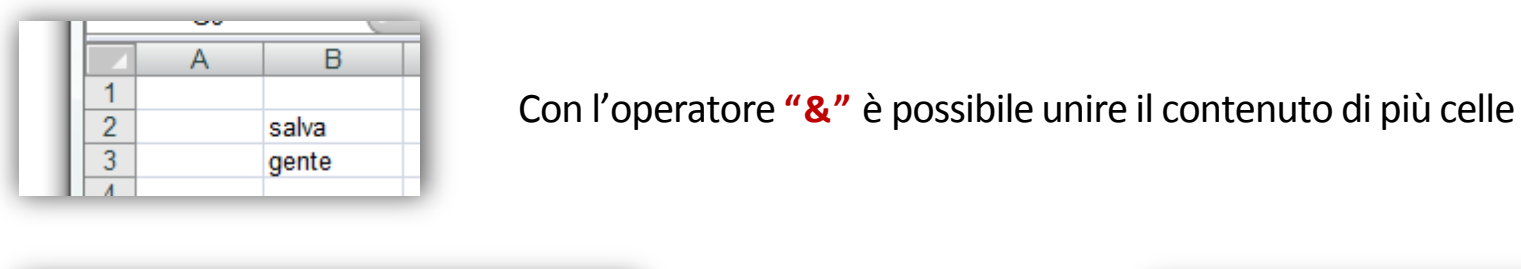

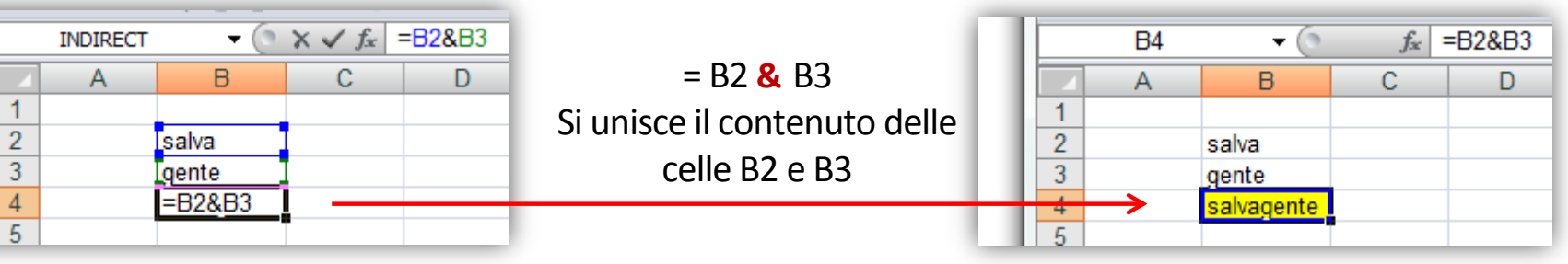

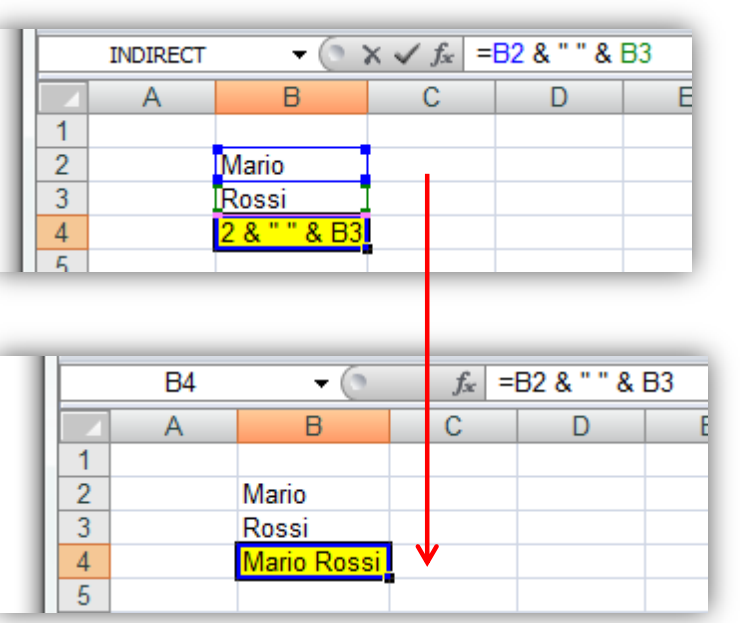

= B2 & " " & B3 =Mario "spazio vuoto" Rossi

Si possono inserire anche degli spazi o delle parole racchiudendoli tra virgolette

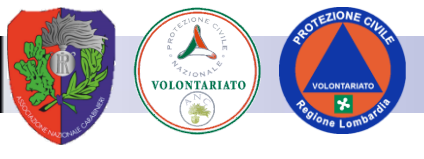

#### Funzione =cerca.vert() - a

Cerca.Vert (come anche Cerca.Orizz) è una formula fondamentale per gestire in maniera rapida ed efficiente grandi quantità di dati. Con Cerca.Vert si cerca un valore in un certa area partendo dalla **colonna più a sinistra** e viene restituito il valore che sta a destra di tante colonne quante quelle che indichiamo della formula.

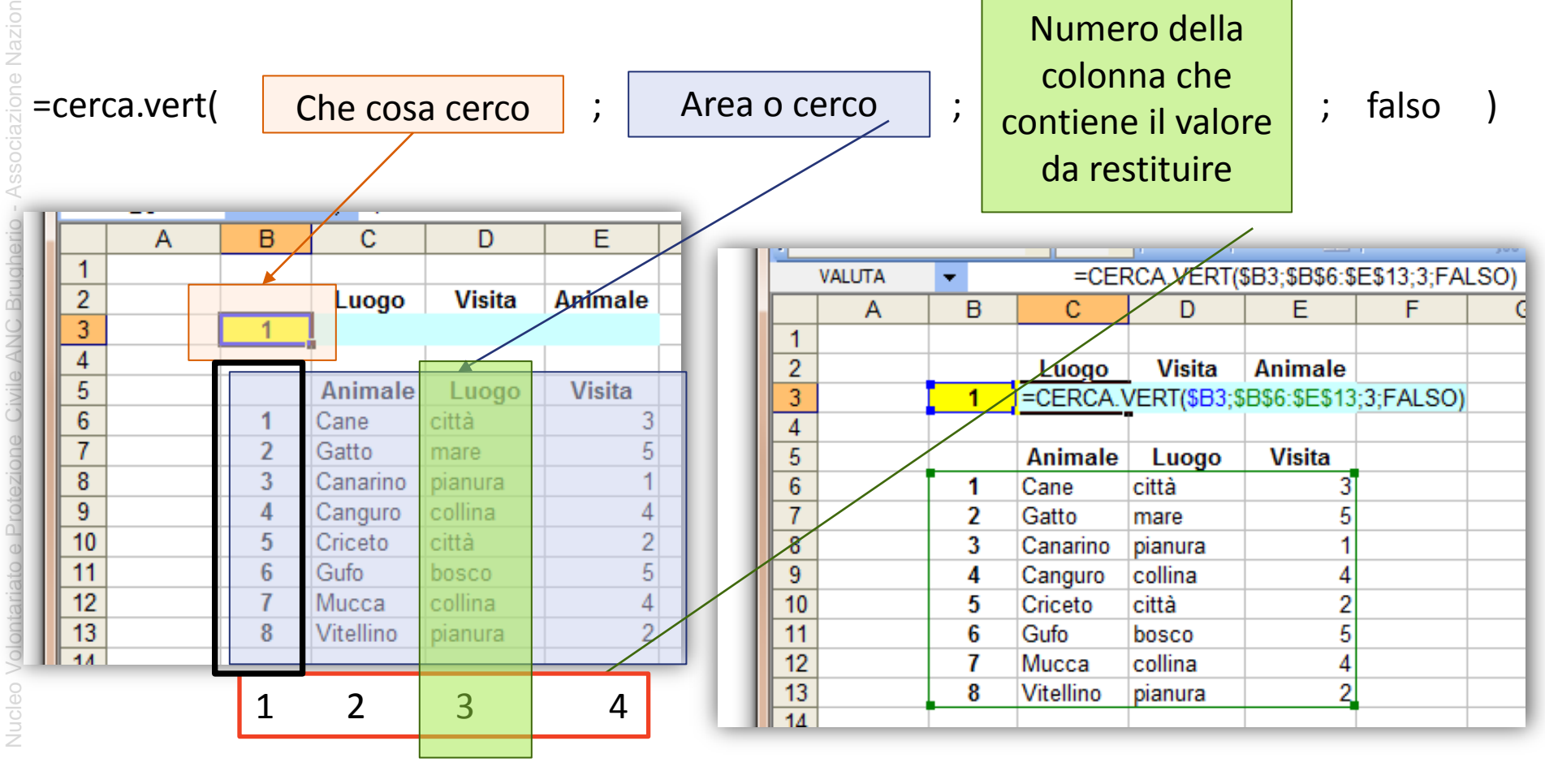

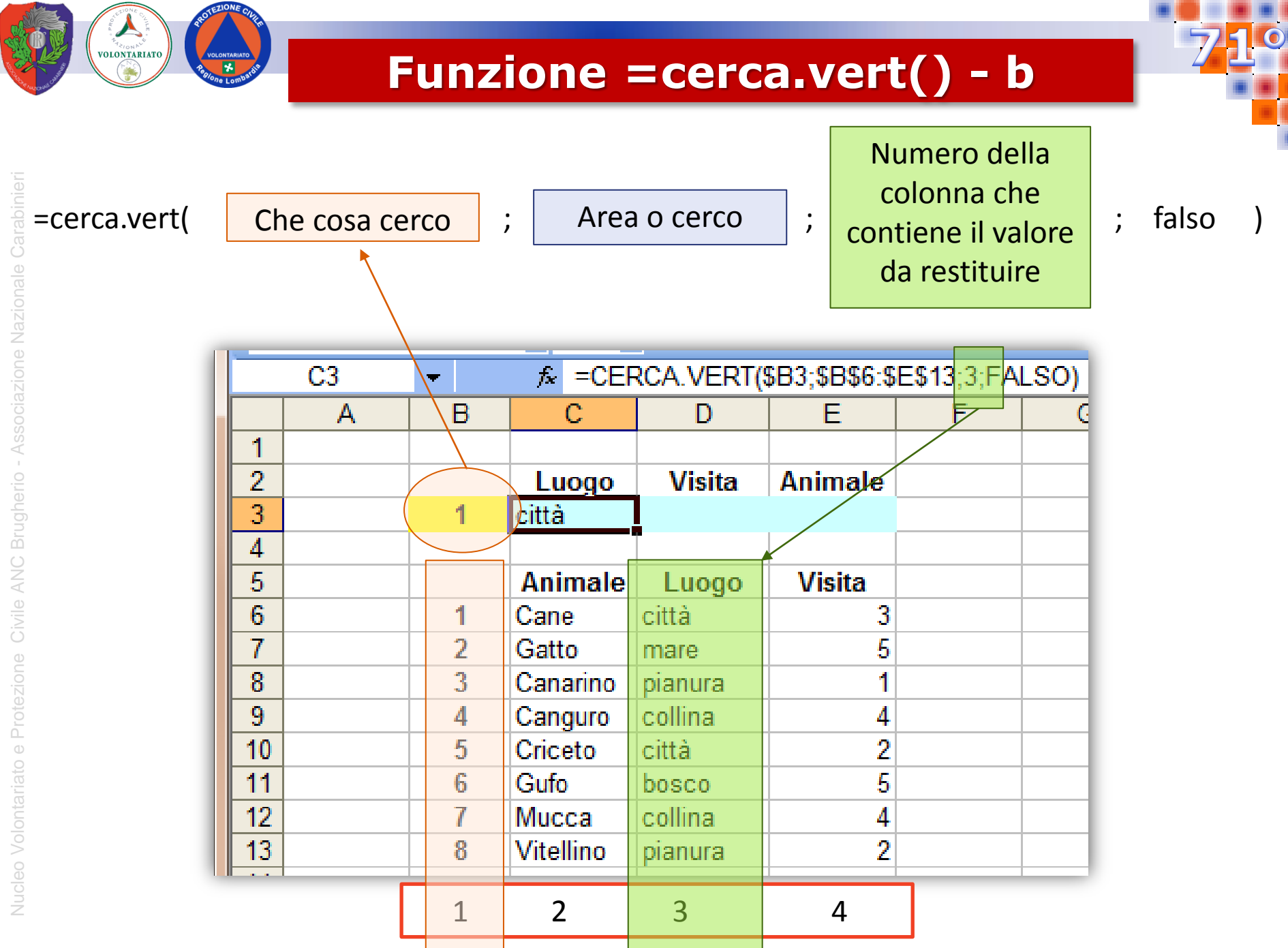

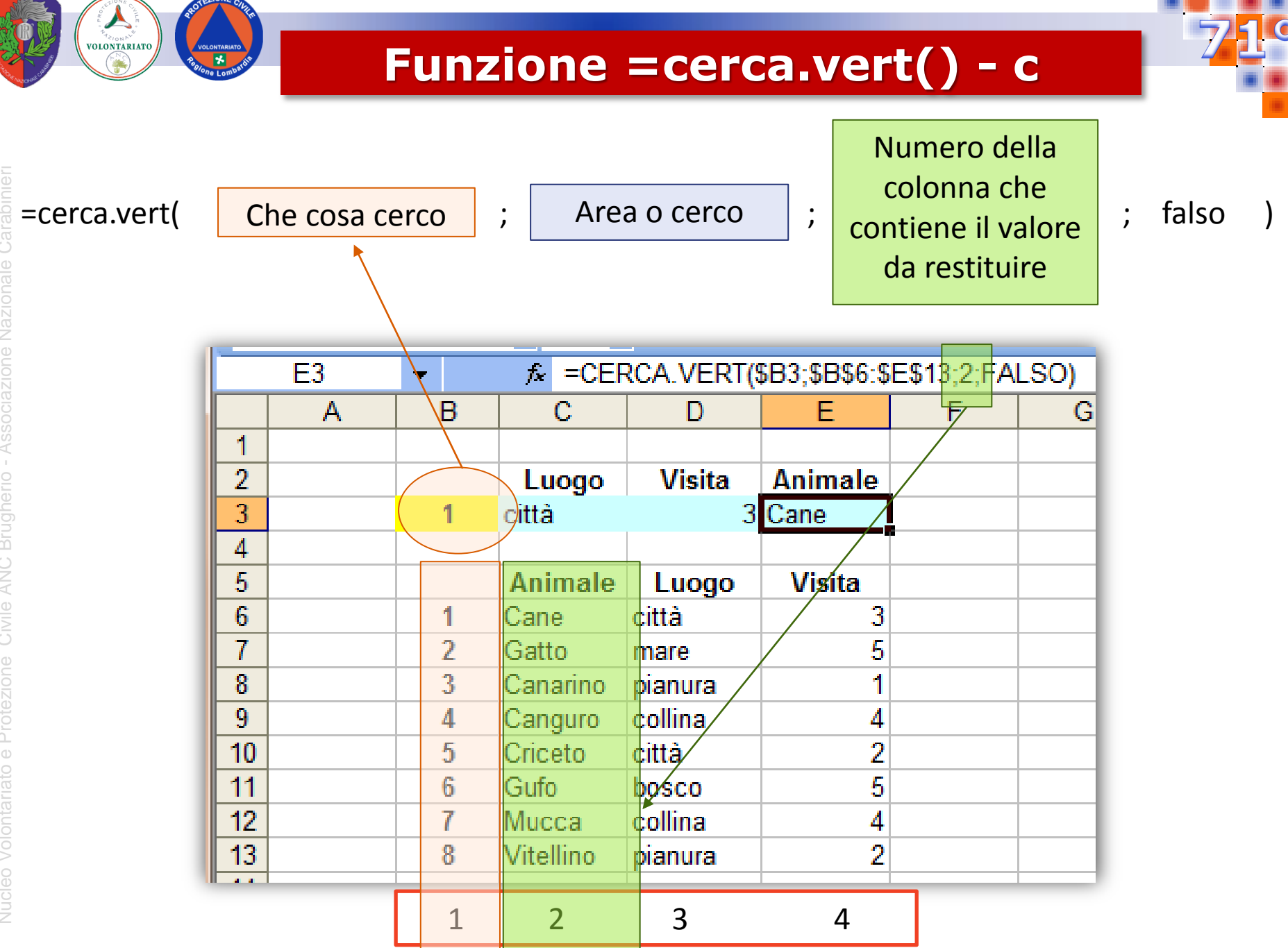

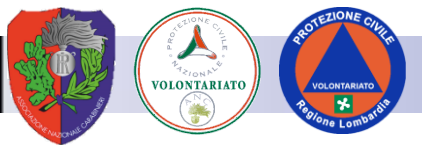

#### **Tabelle Pivot**

Le Tabelle Pivot di Excel sono un efficace e potente strumento per analizzare e confrontare dati.

Le Tabelle Pivot permettono di organizzare i dati di una tabella e creare dei riepiloghi applicando delle specifiche funzioni di calcolo (conteggi, somme, ecc.).

Una Tabella Pivot è un rapporto di analisi dinamico, generato a partire da un'origine di dati presenti sullo stesso Foglio di lavoro o provenienti dall'importazione da una fonte esterna.

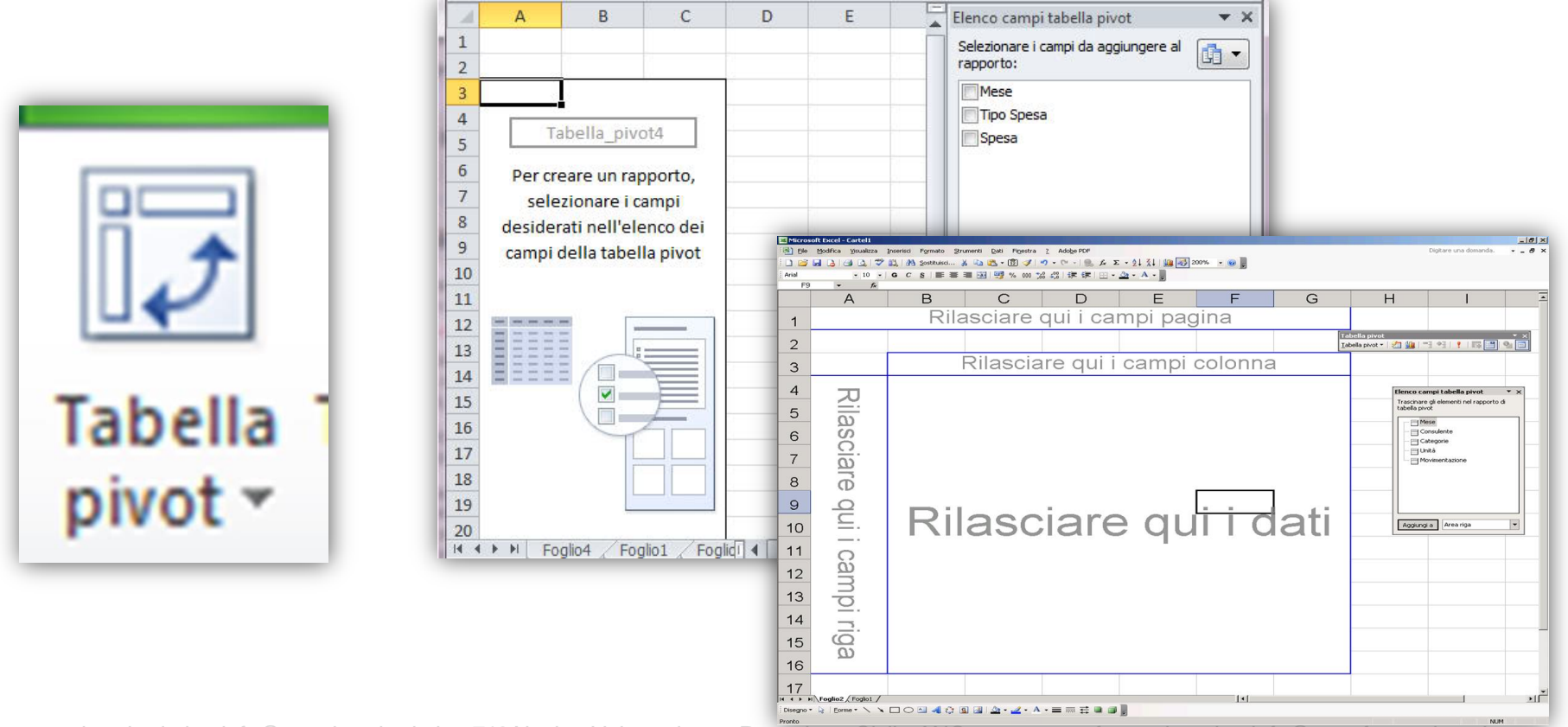

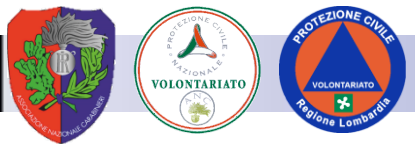

#### Si parte sempre da una base dati

| <b>F</b> A | 👗 Taglia   | Calibri               | - 11         | • A A                                         | = = =      | ≫⁄ • [    | F Testo a capo Ger               | nerale 🔹       |                             | Normale_Fog | J Normale        |
|------------|------------|-----------------------|--------------|-----------------------------------------------|------------|-----------|----------------------------------|----------------|-----------------------------|-------------|------------------|
| Incolla    | E Copia 👻  | G C                   | <u>s</u> -   | <u>⊳                                     </u> | = = =      | € 72 8    | 🗄 Unisci e allinea al centro 👻 🍄 | - % 000 50 500 | Formattazione Formatta come | Calcolo     | Cella collegata  |
| •          | Appunti    | 5                     | Carattere    | 5                                             |            | Alline    | amento 🕞                         | Numeri 5       | condizionale * tabella *    |             | Stili            |
|            |            |                       | 0            |                                               |            |           |                                  |                |                             |             |                  |
| H11        | <b>T</b>   | $\times$ $\checkmark$ | $f_x =+1118$ | &" "&J11                                      |            |           |                                  |                |                             |             |                  |
|            | АВ         | С                     | D            | Е                                             | F          | G         | Н                                | I              | J                           | К           | L                |
| 1 KI       | EY TESSERA | ALLOGGIO              | ACCOGLIENZA  | ALLOGGIO                                      | DISABILITA | CRITICITA | DV CONTATT                       |                | ▼ NOME ▼                    | sesso 💌 CC  | D FISC           |
| 2 1        | 1 B0002333 | TENDE                 | CAMPO 02     | T0195                                         | 1          | AN        | ABATE MAURO                      | ABATE          | MAURO                       | M B         | TAMRA37R27A326E  |
| 3          | 2 B0000268 | TENDE                 | CAMPO 01     | T0199                                         | 1          | AN        | ABBATE MARCELLO                  | ABBATE         | MARCELLO                    | M           | 3BTMCL70T31L212V |
| 4 3        | 3 B0000142 | ABITAZIONI            | MAP_01       | A0024                                         | 1          | AN        | ABBATE GIORGIO                   | ABBATE         | GIORGIO                     | M           | 3BTGRG51T28D960L |
| 5 4        | 4 B0002817 | TENDE                 | CAMPO_02     | T0011                                         | 1          | AN        | ABBATI MARIO                     | ABBATI         | MARIO                       | M E         | BTMRA56S16H501   |
| 5 5        | 5 B0001298 | TENDE                 | CAMPO_03     | T0208                                         | 1          | AN        | ABELLA MAURO                     | ABELLA         | MAURO                       | M E         | LLMRA79R02G337D  |
| 7 (        | 5 B0011795 | TENDE                 | CAMPO_02     | T0028                                         | 1          | AN        | ABRUSCATO VITO                   | ABRUSCATO      | VITO                        | M           | 3RSVTI64M28F205X |
| 3          | 7 B0001212 | TENDE                 | CAMPO_03     | T0141                                         | 1          | AN        | ACAMPORA LORENZO ANDRE           | EA ACAMPORA    | LORENZO ANDREA              | M C         | MPLNZ12H25G273   |
| 9 8        | 8 B0024849 | TENDE                 | CAMPO_02     | T0045                                         | 1          | AN        | ACAMPORA VINCENZO                | ACAMPORA       | VINCENZO                    | M C         | MPVCN67E10D969   |
| .0 9       | 9 B0024612 | ABITAZIONI            | MAP_01       | A0047                                         | 1          | AN        | ACCARDO ANTONINO                 | ACCARDO        | ANTONINO                    | M           | CRNNN65T091862Y  |
| 1 1        | 0 B0011307 | TENDE                 | CAMPO_01     | T0141                                         | 1          | AN        | ACCARRINO MARIANO                | ACCARRINO      | MARIANO                     | M           | CRMRN60P30L219   |
| 2 1        | 1 B0005488 | TENDE                 | CAMPO_02     | T0182                                         | 1          | AN        | ACCIARINI MASSIMILIANO           | ACCIARINI      | MASSIMILIANO                | M C         | CRMSM78C26D643   |
| 3 1        | 2 B0000941 | RESIDENCE             | RES_01       | R0090                                         | 1          | AN        | ACCOMAZZO ALLAN                  | ACCOMAZZO      | ALLAN                       | M C         | CMLLN72H11H5010  |
| 4 1        | 3 B0000185 | RESIDENCE             | RES 01       | R0076                                         | 1          | AN        | ACETI ANTONINO                   | ACETI          | ANTONINO                    | M C         | TANNN48T28F4710  |
| 5 1        | 4 B0002900 | TENDE                 | CAMPO_03     | T0216                                         | 1          | AN        | ACOCELLA ENRICO                  | ACOCELLA       | ENRICO                      | M           | CLNRC86M16I828L  |
| .6 1       | 5 A9026194 | TENDE                 | CAMPO 03     | T0032                                         | 1          | AN        | ACQUAVIVA VITTORIO               | ACQUAVIVA      | VITTORIO                    | M           | QVVTR54E17C463   |
| 7 1        | 6 B0021869 | TENDE                 | CAMPO 01     | T0041                                         | 1          | AN        | ADAMI ALESSANDRO                 | ADAMI          | ALESSANDRO                  | M D         | MALSN01T22H501   |
| .8 1       | 7 B0015515 | ABITAZIONI            | MAP 01       | A0052                                         | 1          | AN        | ADAMI GIUSEPPE                   | ADAMI          | GIUSEPPE                    | M           | MAGPP63L17G917   |
| 9 1        | 8 B0015136 | TENDE                 | CAMPO 01     | T0019                                         | 1          | AN        | ADAMO ALESSANDRO                 | ADAMO          | ALESSANDRO                  | M           | MALSN73T27F861   |
| 20 1       | 9 B0021249 | TENDE                 | CAMPO 03     | T0032                                         | 1          | AN        | ADAMO LUIGI                      | ADAMO          | LUIGI                       | M           | MALGU77R19L2190  |
| 1 2        | 0 B1001269 | TENDE                 | CAMPO 03     | T0055                                         | 1          | AN        | ADAMO MAURO                      | ADAMO          | MAURO                       | M D         | MAMRA34H15I535   |
| 2 2        | 1 B0000058 | TENDE                 | CAMPO 03     | T0054                                         | 1          | AN        | ADERIGI MICHELE                  | ADERIGI        | MICHELE                     | M D         | RGMHL58T21G942V  |
| 3 2        | 2 B0009618 | TENDE                 | CAMPO 02     | T0225                                         | 1          | AN        | ADRIANI LEONARDO                 | ADRIANI        | LEONARDO                    | M           | DRNLRD76E10F205T |
| 4 2        | 3 B1000437 | TENDE                 | CAMPO 02     | T0127                                         | 1          | AN        | AGATI ANGELA                     | AGATI          | ANGELA                      | F (         | TANGL68L61F158G  |
| 5 2        | 4 B0002345 | TENDE                 | CAMPO_02     | T0209                                         | 1          | AN        | AGNATI CARLO                     | AGNATI         | CARLO                       | M           | GNTCRL76R12E801T |
| 6 2        | 5 B0015248 | ABITAZIONI            | MAP_01       | A0008                                         | 1          | AN        | AGNELLI ALDO                     | AGNELLI        | ALDO                        | M           | SNLLDA63R13A182  |
| 7 2        | 6 B0006338 | TENDE                 | CAMPO 03     | T0085                                         | 1          | AN        | AGONI ELISEO                     | AGONI          | ELISEO                      | M           | NALSE67E08H501V  |
| 8 2        | 7 B0023486 | TENDE                 | CAMPO 02     | T0205                                         | 1          | AN        | AGOSTINELLI PINELLA              | AGOSTINELLI    | PINELLA                     | F           | GSTPLL77B54L872B |
| 9 2        | 8 B0008169 | TENDE                 | CAMPO 02     | T0148                                         | 1          | AN        | AGOSTINI SIMONE                  | AGOSTINI       | SIMONE                      | M           | STSMN69A27C615   |
| 0 2        | 9 B0001272 | TENDE                 | CAMPO 02     | T0126                                         | 1          | AN        | AGOSTINO MARCO                   | AGOSTINO       | MARCO                       | M           | STMRC14H30E625   |
| 1 3        | 0 B0013800 | TENDE                 | CAMPO 02     | T0193                                         | 1          | AN        | AGRILLO RINALDO                  | AGRILLO        | RINALDO                     | M           | GRLRLD96L04G187B |
| 2 3        | 1 B1000853 | TENDE                 | CAMPO 03     | T0206                                         | 1          | AN        | AGUGLIA PAOLO                    | AGUGLIA        | PAOLO                       | M           | GLPLA38A10B9051  |
| 3 3        | 2 B0008209 | TENDE                 | CAMPO 01     | T0116                                         | 1          | AN        | AIELLO BALDASSARRE               | AIELLO         | BALDASSARRE                 | м           | LLABDS98B26H501E |
| 4 3        | 3 B0001305 | TENDE                 | CAMPO 02     | T0152                                         | 1          | AN        | AIELLO STEFANO                   | AIELLO         | STEFANO                     | м           | LLASFN12L27I590M |
| 5 3        | 4 B0008250 | TENDE                 | CAMPO 03     | T0212                                         | 1          | AN        | AIELLO MARINA                    | AIELLO         | MARINA                      | F           | LAMRN03P41C351V  |
| 6 3        | 5 B0003816 | TENDE                 | CAMPO 02     | T0210                                         | 1          | AN        | AIELLO FEDERICO                  | AIELLO         | FEDERICO                    | M           | LLAFRC42T15F839C |
| -          |            |                       |              |                                               | _          |           |                                  |                |                             | 1_ 1        |                  |

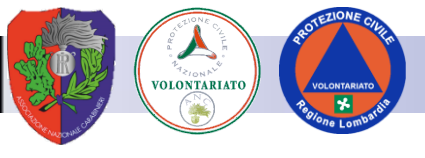

#### Inserisci -> tabella pivot -> ok

| x∎                                |              |                |                       | <b>5</b> -∂-     | B, B.                                                    | i i i i i i i i i i i i i i i i i i i       | Ē 💉                   | 💼 🕮 •   🍸 🖞 🎝 🖬 🖬                   | A 5 🔒 =     | Excel_esempi_     | base_20   |  |
|-----------------------------------|--------------|----------------|-----------------------|------------------|----------------------------------------------------------|---------------------------------------------|-----------------------|-------------------------------------|-------------|-------------------|-----------|--|
| E                                 | LE           | HOME           | INSERISCI             | LAYOUT DI PA     | GINA FO                                                  | RMULE D                                     | DATI REV              | /ISIONE VISUALIZZA SVILUPP          | 0           |                   |           |  |
| Tab<br>piv                        | ♪<br>ella Ta | abe le pivot " | Tabella Imma          | gini Immagini Fo | orme SmartA                                              | t Schermata                                 | Store Store           | rsonali - Bing People<br>Maps Graph |             | Power Linee Istog | gramma    |  |
|                                   |              | Tabelle        |                       | IIIUst           | razioni                                                  |                                             |                       | Арр                                 | Grafici     | S Report Grafic   | li sparki |  |
| L2(                               | D            | *              | $\times$ $\checkmark$ | $f_x$ an         |                                                          |                                             |                       |                                     |             |                   |           |  |
|                                   | А            | В              | С                     | D                | E                                                        | F                                           | G                     | н                                   | Ι           | L                 | K         |  |
| 1                                 | KEY          | TESSERA        | ALLOGGIO              | ACCOGLIENZA      | ALLOGGIO                                                 | DISABILITA                                  | CRITICITA             | DV_CONTATT                          | COGNOME     | NOME <            | sesso     |  |
| 2                                 | 1            | B0002333       | TENDE                 | CAMPO_02         | T0195                                                    | 1                                           | AN                    | ABATE MAURO                         | ABATE       | MAURO             | М         |  |
| 3                                 | 2            | B0000268       | TENDE                 | CAMPO_01         | T0199                                                    | 1                                           | AN                    | ABBATE MARCELLO                     | ABBATE      | MARCELLO          | М         |  |
| 1                                 | 3            | B0000142       | ABITAZIONI            | MAP_01           | A0024                                                    | 1                                           | AN                    | ABBATE GIORGIO                      | ABBATE      | GIORGIO           | М         |  |
| 5 4 B0002817 TENDE CAMPO_02 T0011 |              |                |                       |                  |                                                          | 1                                           | AN                    | ABBATI MARIO                        | ABBATI      | MARIO             | М         |  |
| 5                                 | 5            | B0001298       | TENDE                 | CAMPO_03         | T0208                                                    | 1                                           | AN                    | ABELLA MAURO                        | ABELLA      | MAURO             | М         |  |
| 7                                 | 6            | B0011795       | TENDE                 | CAMPO_02         | T0028                                                    | 1                                           | AN                    | ABRUSCATO                           | VITO        | М                 |           |  |
| 8                                 | 7            | B0001212       | TENDE                 | CAMPO_03         | T0141                                                    | T0141 1 AN ACAMPORA LORENZO ANDREA ACAMPORA |                       |                                     |             | LORENZO ANDREA    | М         |  |
| 9                                 | 8            | B0024849       | TENDE                 | CAMPO_02         | Crea tabelli                                             | a pivot                                     | -                     | ? <mark>×</mark>                    | CAMPORA     | VINCENZO          | М         |  |
| 10                                | 9            | B0024612       | ABITAZIONI            | MAP_01           |                                                          |                                             |                       |                                     |             | ANTONINO          | М         |  |
| 1                                 | 10           | B0011307       | TENDE                 | CAMPO_01         | Specificare                                              | i dati da anal                              | izzare                |                                     | ACCARRINO   | MARIANO           | М         |  |
| 2                                 | 11           | B0005488       | TENDE                 | CAMPO_02         | Selez                                                    | iona ta <u>b</u> ella o                     | intervallo            |                                     | ACCIARINI   | MASSIMILIANO      | М         |  |
| 3                                 | 12           | B0000941       | RESIDENCE             | RES_01           | <u>I</u> a                                               | abella/Intervall                            | lo: Ospiti!\$I        | .\$20                               | ACCOMAZZO   | ALLAN             | М         |  |
| .4                                | 13           | B0000185       | RESIDENCE             | RES_01           | 💿 <u>O</u> rigi                                          | ne dati esterna                             | a                     |                                     | ACETI       | ANTONINO          | М         |  |
| 15                                | 14           | B0002900       | TENDE                 | CAMPO_03         |                                                          | Seleziona con                               | nessione              |                                     | ACOCELLA    | ENRICO            | М         |  |
| 6                                 | 15           | A9026194       | TENDE                 | CAMPO_03         | N                                                        | ome connessi                                | one:                  |                                     | ACQUAVIVA   | VITTORIO          | М         |  |
| 7                                 | 16           | B0021869       | TENDE                 | CAMPO_01         | Specificare                                              | dove collocar                               | re il rapporto        | di tabella pivot                    | ADAMI       | ALESSANDRO        | М         |  |
| 8                                 | 17           | B0015515       | ABITAZIONI            | MAP_01           | Nuov                                                     | o foglio di lav                             | oro                   |                                     | ADAMI       | GIUSEPPE          | М         |  |
| 9                                 | 18           | B0015136       | TENDE                 | CAMPO_01         | 🔘 <u>F</u> ogli                                          | o di lavoro esi                             | stente                |                                     | ADAMO       | ALESSANDRO        | М         |  |
| 20                                | 19           | B0021249       | TENDE                 | CAMPO_03         | <u>P</u>                                                 | osizione:                                   |                       |                                     | ADAMO       | LUIGI             | М         |  |
| 1                                 | 20           | B1001269       | TENDE                 | CAMPO_03         | Specificare                                              |                                             | o analizzare n        | iù tabelle                          | ADAMO       | MAURO             | М         |  |
| 2                                 | 21           | B0000058       | TENDE                 | CAMPO_03         |                                                          | ungi questi da                              | ti al modello         | di dati                             | ADERIGI     | MICHELE           | М         |  |
| 23                                | 22           | B0009618       | TENDE                 | CAMPO_02         | Aggit                                                    | ingi questi ua                              | ti al <u>m</u> odello |                                     | ADRIANI     | LEONARDO          | м         |  |
| 4                                 | 23           | B1000437       | TENDE                 | CAMPO_02         |                                                          |                                             |                       | OK Annulla                          | IGATI       | ANGELA            | F         |  |
| 5                                 | 24           | B0002345       | TENDE                 | CAMPO_02         |                                                          | _                                           | _                     |                                     | AGNATI      | CARLO             | М         |  |
| 26                                | 25           | B0015248       | ABITAZIONI            | MAP_01           | A0008                                                    | 1                                           | AN                    | AGNELLI ALDO                        | AGNELLI     | ALDO              | М         |  |
| 27                                | 26           | B0006338       | TENDE                 | CAMPO_03         | T0085                                                    | 1                                           | AN                    | AGONI ELISEO                        | AGONI       | ELISEO            | М         |  |
| 8                                 | 27           | B0023486       | TENDE                 | CAMPO_02         | PO_02 T0205 1 AN AGOSTINELLI PINELLA AGOSTINELLI PINELLA |                                             |                       |                                     |             | PINELLA           | F         |  |
| 9                                 | 28           | B0008169       | TENDE                 | CAMPO_02         | T0148                                                    | 1                                           | AN                    | AGOSTINI SIMONE                     | AGOSTINI    | SIMONE            |           |  |
|                                   | 20           | 00001070       | TENIDE                | CANADO 03        | T010C                                                    | 4                                           | 0.01                  | ACOSTINO MARCO                      | LA COSTINIO | LAADCO.           | 0.0       |  |

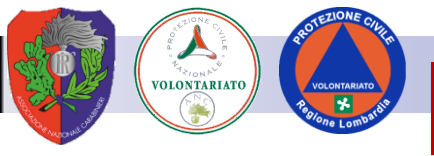

#### **Tabella Pivot pronta all'uso**

| FILE HOME INSER<br>FILE HOME INSER<br>Tabella Campo Raggrupp<br>pivot * attivo * *                                          | Image: Second second second | DRMULE DATI REVISIONE VISUA<br>Aggiorna Cambia<br>v origine dati v<br>Dati |       | A PROGETTAZIONE Maurizio I *                                                                                                    | Area dove                                                             |
|----------------------------------------------------------------------------------------------------|----------------------------------------------------------------------------------------------------|----------------------------------------------------------------------------|-------|----------------------------------------------------------------------------------------------------|-----------------------------------------------------------------------|
| A3 • :<br>A B<br>1<br>2<br>3                                                                                                | $\times \checkmark f_x$                                                                                                    | E F G                                                                      | N I J | Campi tabella pivot • ×<br>Selezionare i campi da<br>aggiungere al rapporto:                                                                                    | appare il<br>rapporto                                                 |
| 4   Tabella_pi     6   Per creare un ra selezionare i desiderati nell'e campi della tabe     9   10     11   12     12   13 | vot1 apporto, campi elenco dei ella pivot                                                                                                    |                                                                            |       | KEY         TESSERA         ALLOGGIO         ACCOGLIENZA         ALLOGGIO2         DISABILITA         CRITICITA         DV_CONTATT         COGNOME         NOME | Campi<br>disponibili per<br>l'analisi                                 |
| 14       15       16       17       18       19       20       21       22       23       24                                |                                                                                                    |                                                                            |       | Trascinare i campi nelle aree sottostanti:                                                                                                    | Contenitore dove<br>inserire e<br>organizzare i dati<br>da analizzare |
| 25<br>26<br>27<br>28<br>29<br>30<br>Fogli                                                                                   | o3 Ospiti Analisi Non                                                                                                    | ni   🕂 : 4                                                                 |       |                                                                                                    |                                                                       |

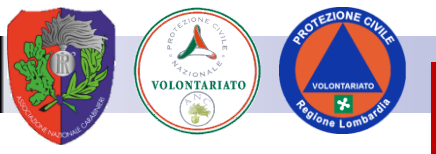

#### Trascinare i campi nelle aree

| Tabella Campo Raggruppa<br>pivot ▼ attivo ▼ ▼                                                                                                    | Inserisci filtro dati<br>                                                                                     | Aggiorna Cambia                                | I.                                                                                                    |                                                         |                                                                                                    |
|----------------------------------------------------------------------------------------------------|----------------------------------------------------------------------------------------------------|------------------------------------------------|----------------------------------------------------------------------------------------------------|---------------------------------------------------------|----------------------------------------------------------------------------------------------------|
|                                                                                                    | T III II                                                                                                    | <ul> <li>origine dati</li> <li>Dati</li> </ul> | Azioni Calcoli                                                                                                    | Grafico Tabelle pivot<br>pivot consigliate<br>Strumenti | Mostra                                                                                                    |
| A3 • : 🔨                                                                                                    | $\checkmark f_x$ Etichette di r                                                                               | iga                                            |                                                                                                    |                                                         | ~                                                                                                    |
| A<br>A<br>CAMPO_01<br>CAMPO_01<br>CAMPO_03<br>CAMPO_03<br>CAMPO_03<br>CAMPO_03<br>CAMPO_03<br>CAMPO_03<br>CAMPO_03<br>CAMPO_03<br>CAMPO_01<br>CAMPO_01<br>CAMPO_01<br>CAMPO_01<br>CAMPO_01<br>CAMPO_02<br>CAMPO_03<br>CAMPO_03 | B<br>Conteggio di COGNOME<br>550<br>550<br>43<br>17<br>16<br>10<br>503<br>503<br>4007<br>1333<br>1334<br>1340 | C D                                            | E F                                                                                                    | G •                                                     | Campi tabella pivot  Selezionare i campi da aggiungere al rapporto:  ACCOGLIENZA AL-OGGIO2 DI-ABILITA CFITICITA CFITICITA CGIONME Sel so CCOD_FISC aaa bb DV_INDIR1 |
| 10     Iotale complessivo       11     Iotale complessivo       12     Iotale complessivo       13     Iotale complessivo       14     Iotale complessivo       15     Iotale complessivo       22     Iotale complessivo       23     Iotale complessivo       24     Iotale complessivo       25     Iotale complessivo       26     Iotale complessivo       27     Iotale complessivo       28     Iotale complessivo       29     Iotale complessivo       30     Iotale complessivo                                                                                                    |                                                                                                    |                                                | Image: Constraint of the sector of the sector of |                                                         | Trasc nare i campi nelle aree sottostanti:<br>▼ FLTRI IIII COLONNE<br>■ RIGHE Σ VALORI<br>ALLOGGIO ▼<br>ACCOGLIEN▼                                                  |

Campi utilizzati Alloggio Accoglienza 2 Cognome

Contenitore Righe Alloggio Accoglienza

Contenitore Valori Cognome

#### Totali residenti per tipo di alloggio

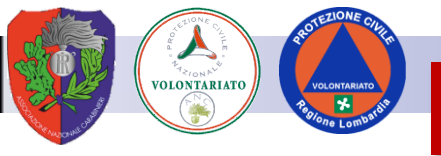

#### Modifica istantanea della tabella

| x   | 🗅 🧀 🖬 🔒 😡            | 0 5- 2                                  | · [4 • [2] • |             | 💉 🙌 Exce                    | el_esemp                            | STRUMENT                                                         | I TABELLA PIVOT 🛛 ? 📧 🗕 🗆 🗙                                             |
|-----|----------------------|-----------------------------------------|--------------|-------------|-----------------------------|-------------------------------------|------------------------------------------------------------------|-------------------------------------------------------------------------|
| F   | TLE HOME INSERISCI   | LAYOUT DI PAGINA                        | FORMULE DAT  | REVISIONE V | ISUALIZZA                   | SVILUPPO                            | ANALIZZA                                                         | PROGETTAZIONE Maurizio I +                                              |
| Inc | Calibri<br>G C S ·   | <u>v</u> 11 v A A<br>v   ∧ A v<br>ttere |              |             | nerale ▼<br>▼ % 000<br>\$00 | 🛃 Format<br>🐺 Format<br>🐺 Stili cel | ttazione condizi<br>tta come tabella<br>la <del>*</del><br>stili | onale ▼ Inserisci ▼ ∑ × Åz ▼ ×<br>↓ ▼ Elimina ▼ ↓ ▼ A *<br>IF Formato ▼ |
|     |                      | 4 <b>£</b>                              | Anneamen     |             | ianieri ia                  |                                     | 500                                                              |                                                                         |
|     | 11 • : 🗡             | $\sqrt{Jx}$ 503                         |              |             |                             |                                     |                                                                  | *                                                                       |
|     | A                    | B                                       | С            | D           | E                           | F                                   | G 🔺                                                              | Campi tabolla pivot 💌 🗙                                                 |
| 1   |                      |                                         |              |             |                             |                                     |                                                                  |                                                                         |
| 3   | Conteggio di COGNOME | hette di co 🔻                           |              |             |                             |                                     |                                                                  | aggiungere al rapporto:                                                 |
| 4   | Etichette di riga    | F                                       | M Totale     | complessivo |                             |                                     |                                                                  |                                                                         |
| 5   |                      | 74                                      | 476          | 550         |                             |                                     |                                                                  | ALLOGGIO2                                                               |
| 6   |                      | /4                                      | 4/6          | 550         |                             |                                     |                                                                  |                                                                         |
| 8   | CAMPO 01             | -                                       | 17           | 17          |                             |                                     |                                                                  | DV_CONTATT                                                              |
| 9   | CAMPO_02             | 3                                       | 13           | 16          |                             |                                     |                                                                  |                                                                         |
| 10  | CAMPO_03             | 1                                       | 9            | 10          |                             |                                     |                                                                  |                                                                         |
| 11  | RESIDENCE            | 82                                      | 421          | 503         |                             |                                     | L                                                                |                                                                         |
| 18  |                      | 82<br>600                               | 421<br>3407  | 503<br>4007 |                             |                                     |                                                                  | aaa                                                                     |
| 14  | CAMPO_01             | 199                                     | 1134         | 1333        |                             |                                     |                                                                  | bb                                                                      |
| 15  | CAMPO_02             | 195                                     | 1139         | 1334        |                             |                                     |                                                                  |                                                                         |
| 16  | CAMPO_03             | 206                                     | 1134         | 1340        |                             |                                     |                                                                  |                                                                         |
| 17  | Totale complessivo   | 760                                     | 4343         | 5103        |                             |                                     |                                                                  | Trascinare i campi nelle 🛶 sottostanti:                                 |
| 19  |                      |                                         |              |             |                             |                                     |                                                                  |                                                                         |
| 20  |                      |                                         |              |             |                             |                                     |                                                                  | sesso 💌                                                                 |
| 21  |                      |                                         |              |             |                             |                                     |                                                                  |                                                                         |
| 22  |                      |                                         |              |             |                             |                                     |                                                                  |                                                                         |
| 23  |                      |                                         |              |             |                             |                                     |                                                                  |                                                                         |
| 25  |                      |                                         |              |             |                             |                                     |                                                                  | $\equiv$ righe $\Sigma$ valori                                          |
| 26  |                      |                                         |              |             |                             |                                     |                                                                  | ALLOGGIO 👻 Conteggio di 👻                                               |
| 27  |                      |                                         |              |             |                             |                                     |                                                                  | ACCOGLIEN 🔻                                                             |
| 28  |                      |                                         |              |             |                             |                                     |                                                                  |                                                                         |
| 30  |                      |                                         |              |             |                             |                                     |                                                                  |                                                                         |
|     | ← ► Foglio3          | Ospiti Analisi I                        | Nomi (+)     | : 4         |                             |                                     |                                                                  | Rinvia aggiornamento AGGIORNA                                           |
| PR  |                      |                                         |              |             |                             |                                     |                                                                  | ▣                                                                       |
| 110 |                      |                                         |              |             |                             |                                     |                                                                  |                                                                         |

Campi utilizzati Alloggio Accoglienza 2 Cognome + sesso

Contenitore Righe Alloggio Accoglienza

Contenitore Colonna Sesso

Contenitore Valori Cognome

#### Totali residenti per tipo di alloggio e per sesso

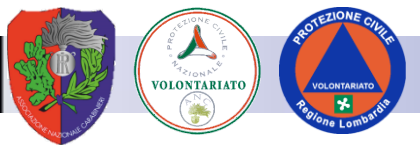

#### **Importazione File .csv**

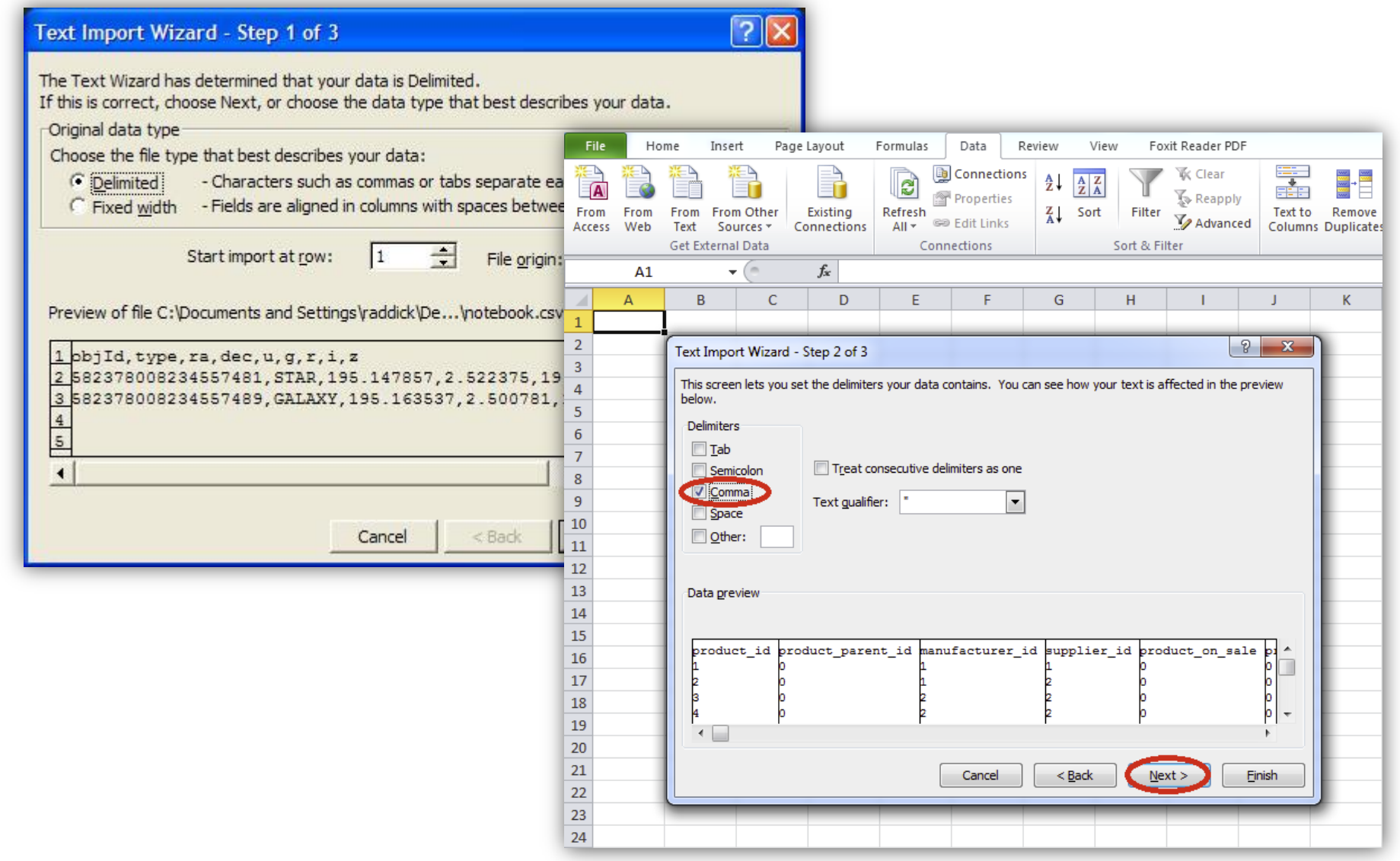

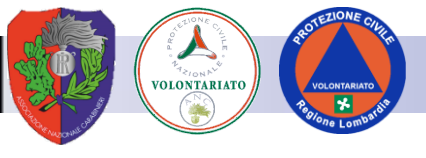

#### **Decodifica codice fiscale**

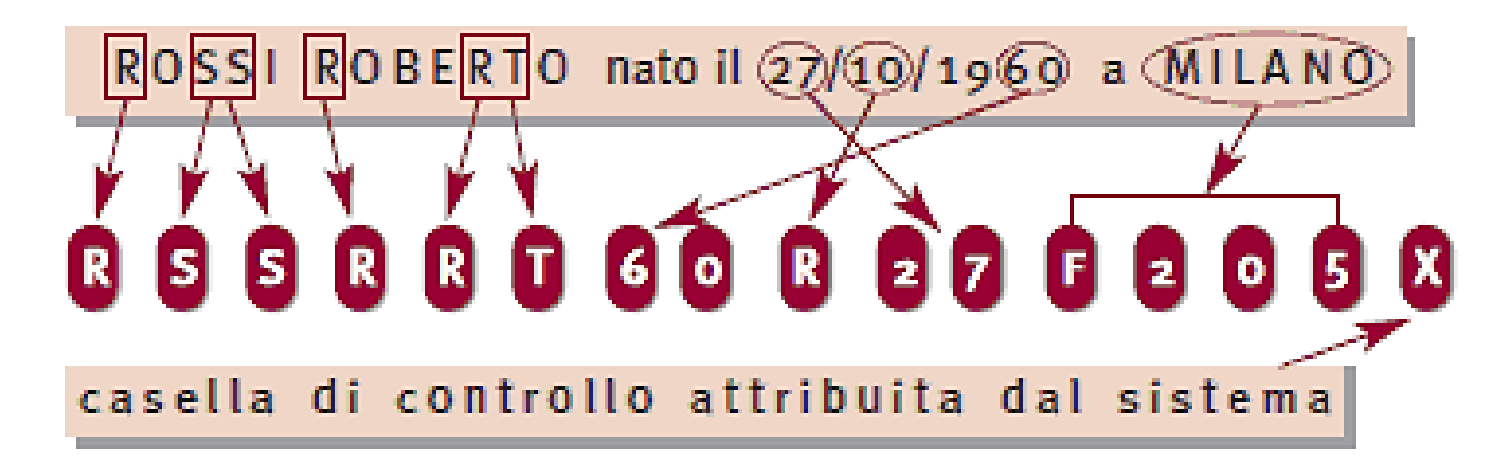

| Lettera | Mese     | Lettera | Mese   | Lettera | Mese      |
|---------|----------|---------|--------|---------|-----------|
| Α       | gennaio  | E       | maggio | Р       | settembre |
| В       | febbraio | Н       | giugno | R       | ottobre   |
| С       | marzo    | L       | luglio | S       | novembre  |
| D       | aprile   | М       | agosto | Т       | dicembre  |

Giorno di nascita e sesso (due cifre): si prendono le due cifre del giorno di nascita (se è compreso tra 1 e 9 si pone uno zero come prima cifra); per i soggetti di sesso femminile, a tale cifra va sommato il numero 40. In questo modo il campo contiene la doppia informazione giorno di nascita e sesso.

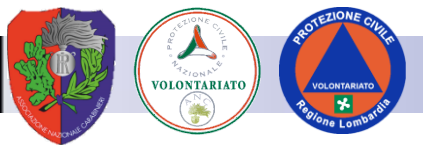

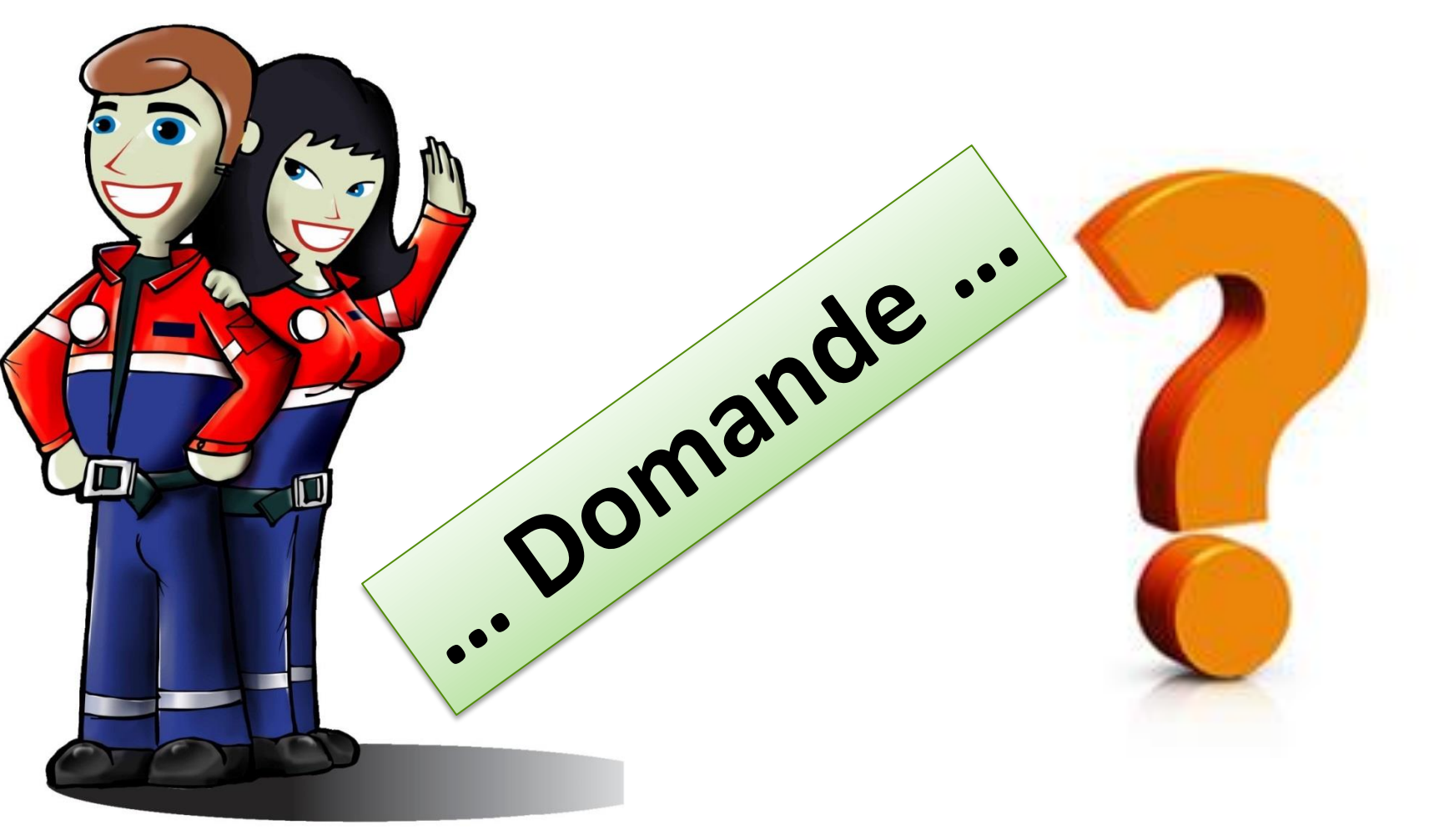

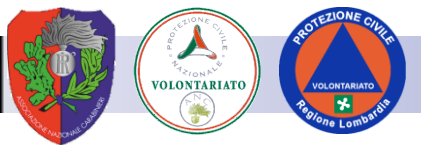

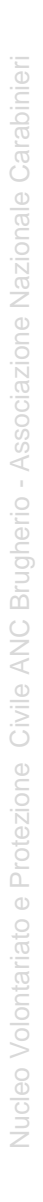

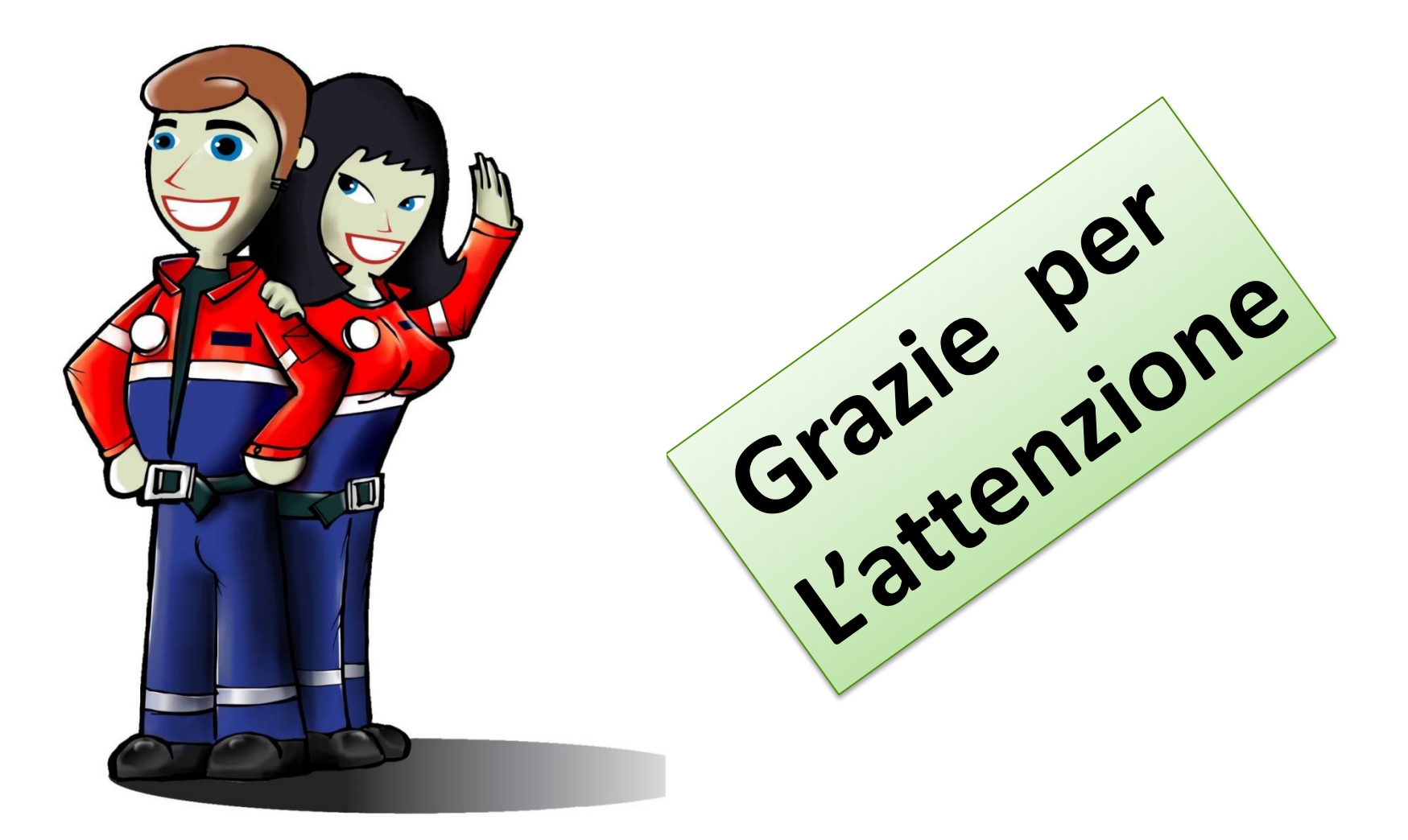

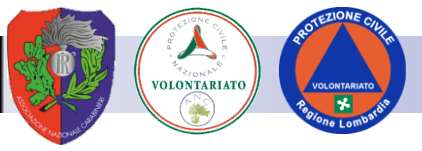

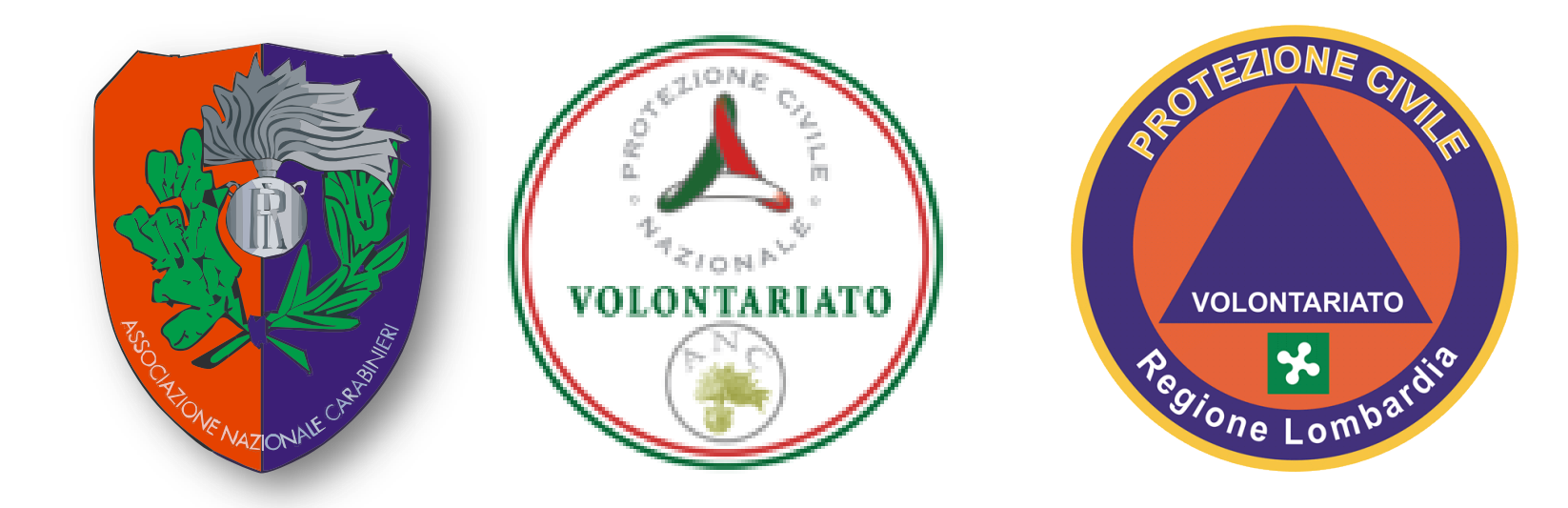

71° Nucleo Volontariato e Protezione Civile Associazione Nazionale Carabinieri Sezione di Brugherio – "Virgo Fidelis"

> Via San Giovanni Bosco, 29 20861 Brugherio (MB) e-mail: info@anc-brugherio.it Web: www.anc-brugherio.it